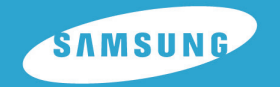

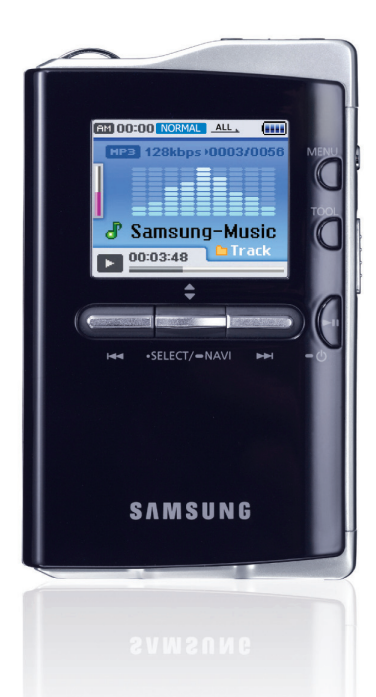

## Caractéristiques

### Support de stockage grande capacité

 Vous pouvez utiliser le disque dur intégré pour stocker toute votre discothèque.
 Vous pouvez également l'utiliser comme disque dur externe pour votre PC et y stocker d'autres fichiers de données.

### Lecture de fichiers MP3, WMA, audio ASF et Ogg

• Votre lecteur peut lire les fichiers MP3, WMA, ASF Audio et Ogg.

### Port d'accueil USB

 Vous pouvez librement transférer des données, comme de la musique ou des images sans utiliser de PC, en raccordant directement des périphériques numériques, comme un appareil photo numérique, un lecteur MP3, etc. au lecteur.

### Fonction lecteur vidéo

• Vous pouvez visionner des fichiers vidéo après le téléchargement par le studio multimédia.

### Fonction visionneuse de fichiers images et textes

• Vous pouvez visualiser les fichiers JPEG et TXT.

## **Enregistrement MP3 direct**

• Vous pouvez transformer de la musique d'un CD, une cassette ou la radio en fichiers MP3.

### Transfert de données haut débit USB 2.0

### SON SRS WOW Surround (Son ambiophonique SRS WOW)

• La fonction Surround 3D (SRS) ajoute de l'espace au son.

### Écran ACL TFT 18 pouces couleur

• Vous obtenez ainsi des images et des vidéos de haute qualité.

### Support de jeux divers

• Vous pouvez profiter de jeux comme Te tris, Omok et Othello.

### Batterie rechargeable Li-Ion incorporée

• La batterie rechargeable au lithium intégrée permet d'écouter jusqu'à 25 heures de musique et de visionner jusqu'à 5 heures 30 minutes de vidéo.

### Fonction contrôle de la vitesse de lecture

• Vous pouvez régler la vitesse de lecture des fichiers musicaux ou vocaux.

### Possibilité de mise à jour

 Vous pouvez mettre à jour les programmes intégrés le cas échéant.
 Veuillez vérifier la présence de mises à jour sur la page d'accueil du site http://www.samsung.com.

## Contenu

Π

#### | Chapitre 1 Préparation

| Caractéristiques                      | 2     |
|---------------------------------------|-------|
| Avertissements de sécurité            | 6     |
| Consignes de sécurité relatives au    |       |
| chargeur de batterie                  | 8     |
| Précautions à prendre lors du chargem | ent.9 |
| Accessoires                           | 10    |
| Emplacement des commandes             | 11    |
| Affichage                             | 12    |
|                                       |       |

#### I Chapitre 2 Connexion à l'ordinateur

| Connexion à l'ordinateur                                      | .13 |
|---------------------------------------------------------------|-----|
| <ul> <li>Installation du logiciel</li> </ul>                  | .13 |
| <ul> <li>Connexion du lecteur à un PC au moyen</li> </ul>     |     |
| d'un câble USB                                                | .15 |
| Utilisation de Windows Media Player 10                        | .16 |
| <ul> <li>Téléchargement de fichiers musicaux</li> </ul>       | .16 |
| Utilisation du lecteur comme                                  |     |
| périphérique de stockage                                      | .18 |
| Transférer des fichiers enregistrés                           | .19 |
| Installation de Multimedia Studio                             | .20 |
| <ul> <li>Installing Multimedia Studio Software</li> </ul>     | .20 |
| Utilisation de Multimedia Studio                              | .22 |
| <ul> <li>Modification d'images</li> </ul>                     | .22 |
| <ul> <li>Envoi des images</li> </ul>                          | .23 |
| Envoyer des vidéos                                            | .25 |
| Capture vidéo                                                 | .27 |
| <ul> <li>Affichage de l'Aide de Multimedia Studio.</li> </ul> | .30 |

#### Chapitre 3 Utiliser le Lecteur

| Écouter de la musique                                       | 31 |
|-------------------------------------------------------------|----|
|                                                             |    |
| Lecture de musique                                          | 31 |
| Pause de la musique                                         | 31 |
| Réglage du volume                                           | 31 |
| Fonction Verrou                                             | 32 |
| Répétition en boucle                                        | 32 |
| Point de départ                                             | 32 |
| Point d'arrivée                                             | 32 |
| Recherche de fichiers musicaux/vocaux                       | 33 |
| <ul> <li>Recherche d'une section particulière</li> </ul>    |    |
| durant la lecture                                           | 33 |
| <ul> <li>Recherche d'un fichier spécifique</li> </ul>       |    |
| durant la lecture                                           | 33 |
| <ul> <li>Changement de piste lorsque</li> </ul>             |    |
| le lecteur est arrêté                                       | 33 |
| Fonctions principales en mode musical                       | 34 |
| <ul> <li>Add to Favorites (Ajouter aux favoris)</li></ul>   | 34 |
| EQ (Égalisateur)                                            | 34 |
| <ul> <li>DNSe (Digital Natural Sound Engine)</li> </ul>     |    |
| (Sonorité naturelle numérique)                              | 35 |
| Play Mode (Mode lecture)                                    | 35 |
| Play Speed (Vitesse de lecture)                             | 36 |
| File Info. (Inf. du fichier)                                | 36 |
| Options du MENU                                             | 37 |
| Dictaphone                                                  | 38 |
| Enregistrer des fichiers MP3                                | 39 |
| Réglage des principales fonctions du                        |    |
| mode Navigation                                             | 40 |
| Go to Top (Aller en haut)4                                  | 41 |
| <ul> <li>Scroll Type (Type de defilement)4</li> </ul>       | 41 |
| <ul> <li>Add to Favorites (Ajouter aux favoris)4</li> </ul> | 42 |
| Delete File (Supprimer dossier)4                            | 42 |

## Contenu |

#### I Chapitre 3 Utiliser le Lecteur

| Visualiser un texte                                             | .43 |
|-----------------------------------------------------------------|-----|
| Réglage des principales fonctions du                            |     |
| mode Texte                                                      | .44 |
| <ul> <li>Bookmark (Signet)</li> </ul>                           | .44 |
| Go to Page (Aller à la page)                                    | .45 |
| <ul> <li>Page Scroll Type (Défilement d'une page)</li> </ul>    | .46 |
| <ul> <li>Auto Scroll (Défilement automatique)</li> </ul>        | .46 |
| Affichage des fichiers image                                    | .47 |
| Visionnage de fichiers vidéo                                    | .48 |
| Utiliser le port USB                                            | .49 |
| <ul> <li>Connexion d'un appareil externe</li> </ul>             | .49 |
| <ul> <li>Transférer des fichiers d'un appareil</li> </ul>       |     |
| externe au lecteur                                              | .50 |
| <ul> <li>Hôtes compatibles avec le YH-J70J</li> </ul>           | .52 |
| Jeux                                                            | .53 |
| Clear Screen                                                    | .53 |
| <ul> <li>Press [START] to start game.</li> </ul>                | .54 |
| Tetris                                                          | .56 |
| Chips                                                           | .57 |
| Fonctions avancées                                              | .58 |
| Réglage de l'affichage                                          | .59 |
| <ul> <li>Scroll Speed (Vitesse de défilement)</li> </ul>        | .59 |
| <ul> <li>Backlight (Rétroéclairage)</li> </ul>                  | .59 |
| Durée avant extinction de l'écran ACL                           | .60 |
| <ul> <li>LCD Off Time (Temps de fermeture écran ACL)</li> </ul> | .60 |
| <ul> <li>Text Set (Réglage du texte)</li> </ul>                 | .60 |
| <ul> <li>Graphic EQ (Graphique égalisateur)</li> </ul>          | .60 |
|                                                                 |     |

| Réglage des effets sonores                                         | .61 |
|--------------------------------------------------------------------|-----|
| <ul> <li>3d User Set (Réglage option 3D)</li> </ul>                | .61 |
| <ul> <li>Street Mode (Mode rue)</li> </ul>                         | .61 |
| Fade In (Fondu)                                                    | .61 |
| <ul> <li>Auto EQ (Égalisateur automatique)</li> </ul>              | .62 |
| <ul> <li>User EQ Set (Réglage option égalisateur)</li> </ul>       | 62  |
| Réglage de l'heure/du calendrier                                   | .63 |
| <ul> <li>Memo (Mémo)</li> </ul>                                    | .63 |
| <ul> <li>Calendar (Calendrier)</li> </ul>                          | .64 |
| <ul> <li>Sleep (Sommeil)</li> </ul>                                | .65 |
| <ul> <li>Date/Time (Date/Heure)</li> </ul>                         | .65 |
| Paramètres d'enregistrement                                        | .66 |
| <ul> <li>Bit Rate (Débit binaire)</li> </ul>                       | .66 |
| <ul> <li>Auto Sync (Sync. Automatique)</li> </ul>                  | .66 |
| <ul> <li>Languages (Langues)</li> </ul>                            | .67 |
| <ul> <li>File Language (Dossier langue)</li> </ul>                 | .67 |
| Paramètres Système                                                 | .68 |
| Resume (Résumé)                                                    | .68 |
| <ul> <li>PC Connect Mode (Mode connexion au PC)</li> </ul>         | .68 |
| <ul> <li>Auto Off Time (Temps de fermeture automatique)</li> </ul> | .69 |
| <ul> <li>Sort (Classement)</li> </ul>                              | .69 |
| <ul> <li>Default Set (Réglage par default)</li> </ul>              | .69 |
| <ul> <li>About (A propos de)</li> </ul>                            | .69 |
| Chanitra 4 Annovas                                                 |     |
| Chapitre 4 Annexes                                                 |     |
| MFNU Table                                                         | 70  |

#### I Chapitre 5 Support Clientèle

| Dépannage     |    | <br>71 |
|---------------|----|--------|
|               |    | <br>   |
| Snécification | 15 | 72     |
| opoomoanoi    |    | <br>   |

## Avertissements de sécurité

Merci de lire attentivement toutes les instructions afin d'éviter toute blessure ou dommage à l'appareil.

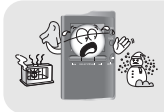

N'exposez pas l'appareil à des températures extrêmes (supérieures à 35°C ou inférieures à -5°C). Ne placez pas l'appareil dans un endroit humide.

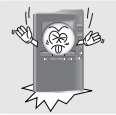

N'appliquez pas de pression excessive sur l'appareil.

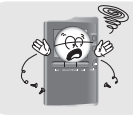

Ne laissez aucun corps étranger pénétrer à l'intérieur de l'appareil.

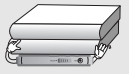

Ne placez pas d'objets lourds sur le dessus de l'appareil.

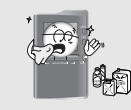

N'exposez pas l'appareil à des produits chimiques tels que du benzène ou des diluants.

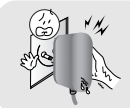

Ne touchez jamais le chargeur si vous avez les mains mouillées.

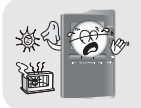

N'exposez pas l'appareil à la lumière directe du soleil ou à des sources de chaleur.

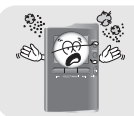

Ne placez pas l'appareil dans un endroit comportant beaucoup de poussière ou de suie.

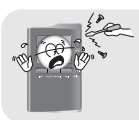

Ne tentez pas de démonter ou de réparer vous-même l'appareil.

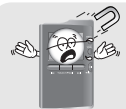

N'utilisez pas le lecteur près d'un autre appareil susceptible de générer un champ magnétique important.

\* Veuillez noter que nous déclinons toute responsabilité pour les dommages liés à la perte de données enregistrées ou sauvegardées suite à une panne, une réparation ou à toute autre cause.

## Avertissements de sécurité

## | Écouteurs

#### Suivez les consignes de sécurité relatives à la circulation

- N'utilisez pas les écouteurs en conduisant une voiture ou en circulant à vélo. Cela est non seulement dangereux mais également interdit par la loi.
- Vous risquez d'avoir un accident si le volume des écouteurs est trop élevé lorsque vous marchez dans la rue.

#### Protégez vos oreilles

- Ne montez pas le volume trop haut.
   Les médecins émettent des mises en garde contre l'exposition prolongée à des volumes excessifs.
- Cessez d'utiliser l'appareil ou baissez le volume si vous ressentez des bourdonnements d'oreilles.
- L'utilisateur doit veiller à ce que le câble des écouteurs ne se coince pas dans son bras ou dans tout autre objet pendant qu'il marche ou qu'il fait du sport.

### Conditions ambiantes d'utilisation

- Température ambiante: 5°C ~ 35°C (41°F ~ 95°F)
- Humidité : 10% ~ 75%

### Informations relatives à l'environnement

- Conformez-vous aux directives locales concernant l'élimination des déchets lorsque vous vous débarrassez d'emballages, de piles et d'appareils électroniques usagés.
- L'emballage de votre lecteur est constitué de carton, de polyéthylène, etc., et ne comporte aucun matériau inutile.

## Consignes de sécurité relatives au chargeur de batterie

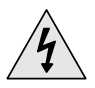

### ATTENTION

#### RISQUE DE CHOC ÉLECTRIQUE. NE PAS OUVRIR

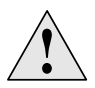

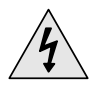

Les pièces non isolées contenues dans le chargeur peuvent provoguer un choc électrique. Pour votre sécurité, n'ouvrez pas le boîtier du chargeur.

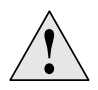

Lisez ce Manuel de l'utilisateur afin de prévenir tout problème pouvant survenir lors de l'utilisation de ce chargeur.

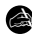

#### Avertissement

- N'utilisez pas le chargeur à proximité d'une source d'eau afin d'éviter tout risque d'incendie ou de choc électrique.

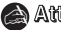

#### Attention

- Afin d'éviter tout risque de choc électrique, n'utilisez le chargeur que sur une prise de courant qui correspond à la forme de la prise du transformateur.
- Assurez-vous que la fiche du chargeur est complètement insérée dans la prise murale.

## Précautions à prendre lors du chargement

## Un chargeur est fourni avec votre lecteur.

Branchez le chargeur dans une prise murale.

- \* Lorsque le chargement est terminé, "Charge Completed" s'affiche sur l'écran.
- \* Pour recharger l'appareil via la connexion par câble USB, sélectionnez [Settings] → [System]
   → [PC Connect Mode] → [Charge] dans le menu.

Pour procéder au rechargement via le câble USB,

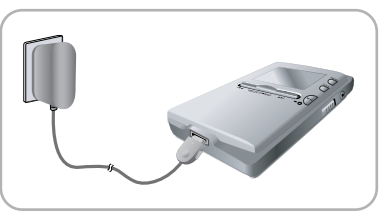

le PC doit être sous tension. Si le PC passe en mode économie d'énergie, la batterie ne sera pas rechargée.

\* Le temps de charge via le câble USB est d'environ 6 heures, tandis que le temps de charge via le chargeur n'est que d'environ 4 heures.

#### Attention

- Afin d'éviter tout risque d'incendie, ne laissez pas la batterie se recharger plus de 12 heures.
- Ne branchez pas plusieurs appareils sur la même prise murale.
- N'utilisez pas un chargeur défectueux.
- Lorsque vous utilisez une batterie rechargeable pour la première fois ou lorsque celle-ci n'a pas servi pendant plusieurs mois, commencez par la recharger complètement.
- Une surcharge risque de réduire la durée de vie de votre batterie.
- La batterie rechargeable est un consommable et sa capacité va diminuer progressivement.
- Afin de prolonger la durée de vie de votre batterie, utilisez la batterie entièrement rechargée jusqu'à ce qu'elle soit entièrement déchargée puis rechargez-la de nouveau complètement avant de la réutiliser.
- Veuillez noter que nous déclinons toute responsabilité pour les dommages liés à la perte de données enregistrées ou sauvegardées suite à une panne, une réparation ou à toute autre cause. Cela risquerait de provoquer un incendie ou un choc électrique.
- Ne touchez jamais le chargeur si vous avez les mains mouillées.

### Accessoires

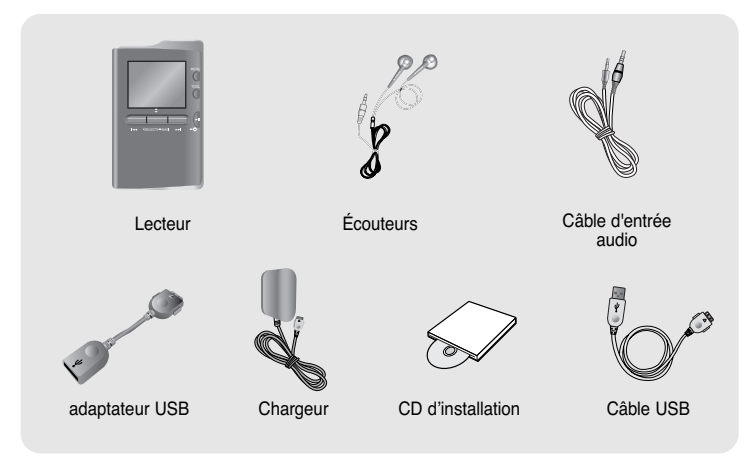

| Modèle           | YH-J70J LB/LW |
|------------------|---------------|
| Mémoire intégrée | 30 Go         |

- La capacité de la mémoire utile incorporée est inférieure à ce qui est spécifié puisque le micrologiciel interne utilise également une partie de la mémoire.
- Les caractéristiques des accessoires sont susceptibles d'être modifiées sans préavis à des fins d'amélioration.

## Emplacement des commandes |

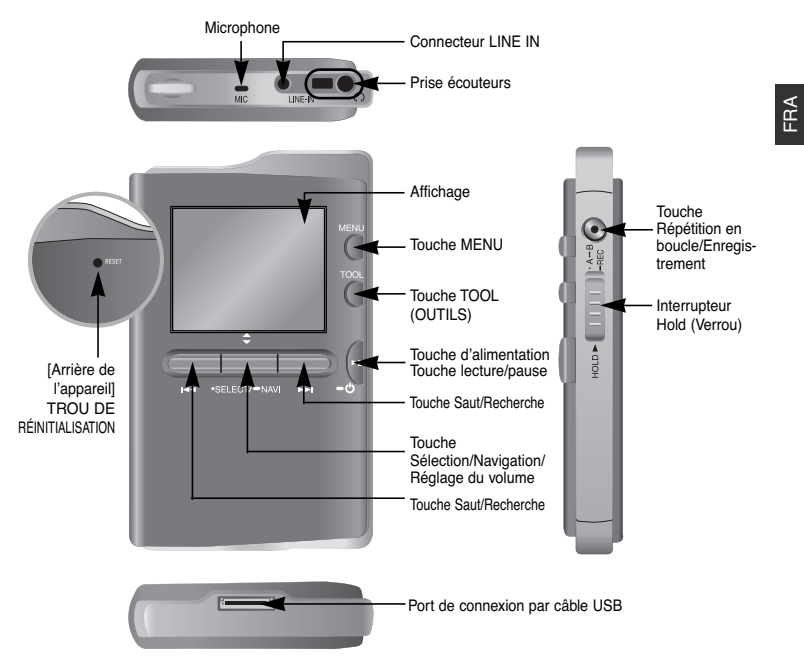

#### Remarque

- Réinitialisez le lecteur en enfonçant un objet pointu (un trombone, par exemple) dans le trou RESET.

## Affichage

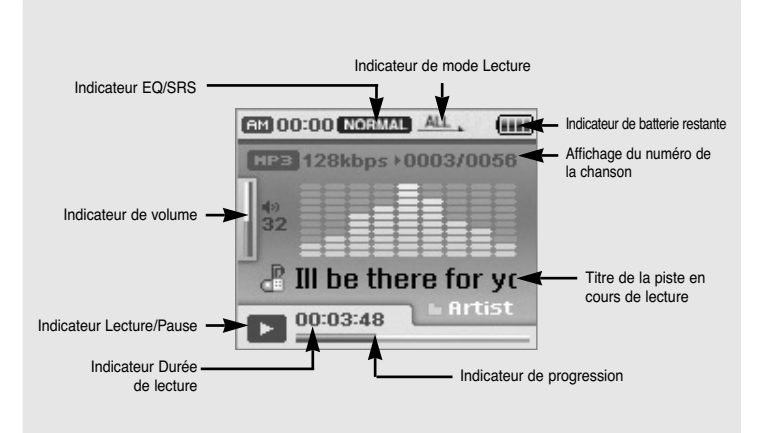

#### A Remarque

- Les illustrations ne sont reproduites qu'à titre d'exemple. L'écran réel peut être différent.

## Connexion à l'ordinateur

#### Configuration système nécessaire

## Le PC doit avoir au minimum la configuration suivante:

- Pentium 300 MHz ou plus
- Windows XP Service Pack 1 ou supérieur.
- Windows Media Player 10.0 ou supérieur
- Internet Explorer 6.0 ou supérieur
- 100 MB d'espace disque disponible
- Lecteur CD-ROM (double vitesse au minimum)
- Prise en charge du port USB (2.0)
- Version DirectX 9.0 ou supérieure

#### Remarque

 Connectez-vous à votre PC en tant qu'administrateur (Utilisateur principal) et installez les logiciels fournis (Media / Multimedia Studio) pour Windows XP.

Vous pouvez modifier les informations du compte en sélectionnant [Start] → [Control Panel] → [User Account] à partir de la barre

des tâches de votre PC.

Installez Windows Media Player 10 avant de brancher le lecteur au PC.

### Installation du logiciel

- *I* Insérez le CD d'installation dans le lecteur de CD-ROM.L'image indiquée ci-dessous apparaît.
  - Sélectionnez [Install Windows Media Player 10].

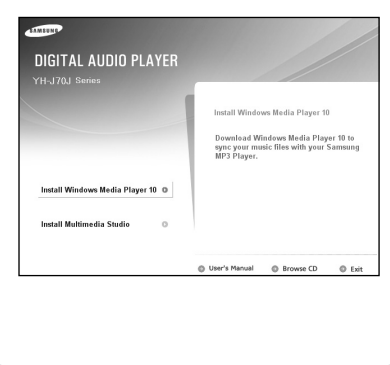

## | Connexion à l'ordinateur

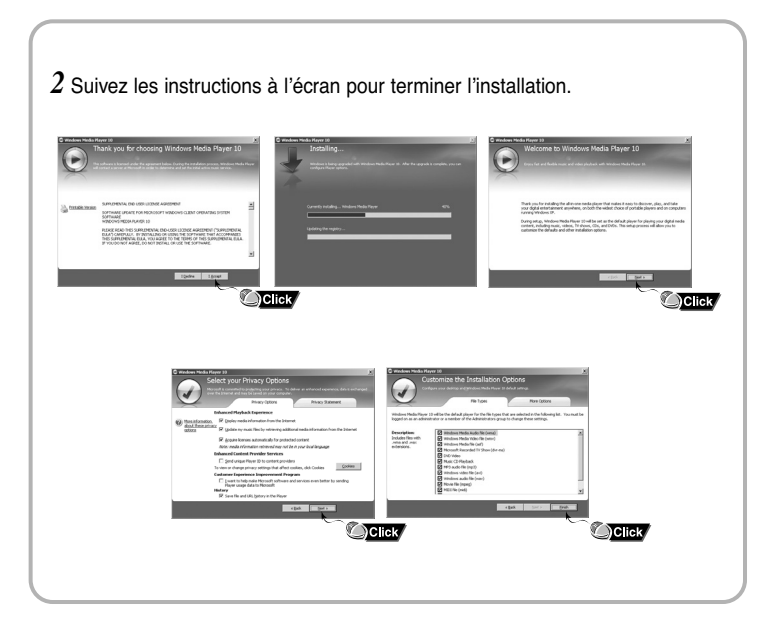

## Connexion à l'ordinateur

### Connexion du lecteur à un PC au moyen d'un câble USB

- 1 Connectez le câble USB au port USB de l'ordinateur.
- 2 Connectez l'autre extrémité du câble USB au port de connexion USB situé au bas du lecteur.
  - "Samsung YH-J70J" s'affiche dans la rubrique [Gestionnaire de périphériques] de votre ordinateur.

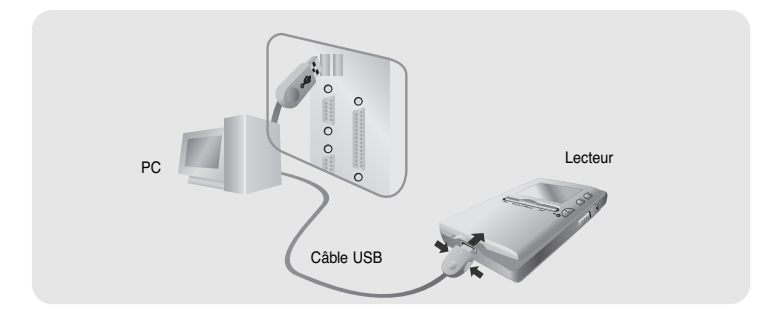

## Utilisation de Windows Media Player 10

- Vous pouvez télécharger des fichiers MP3 et WMA à l'aide de Windows Media Player 10.
- Les fichiers téléchargés depuis WMP10 vers le lecteur seront automatiquement sauvegardés dans le dossier Music.

### I Téléchargement de fichiers musicaux

1 Connectez le lecteur à votre PC.

- 2 Lancez Windows Media Player10.
  - Cliquez sur [Démarrer] → [Tous les programmes] → [Lecteur Windows Media] sur le bureau.
- 3 Cliquez sur [Synchro] en haut de l'écran.

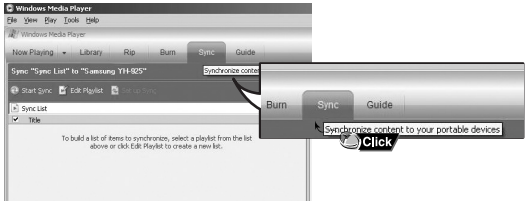

## Utilisation de Windows Media Player 10 |

 4 Quand la fenêtre [Synchro] s'affiche, sélectionnez le fichier que vous désirez transférer vers le lecteur et faites-le glisser vers la fenêtre [Liste à synchro] de gauche.

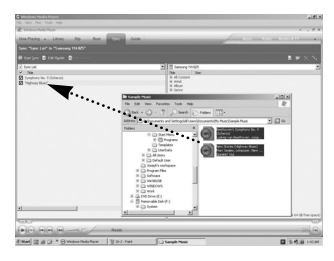

6 Vous pouvez examiner le fichier transféré dans la fenêtre de droite.

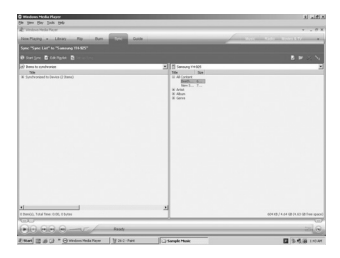

5 Vérifiez que les fichiers musicaux que vous désirez télécharger sont cochés et appuyez sur [Démarrer synchro] en haut de l'écran.
Le message [Synchronized to Device] s'affiche dans la fenêtre de gauche.
Les fichiers téléchargés s'affichent dans la fenêtre de droite dans la desser Music

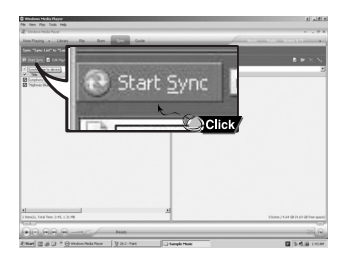

## Utilisation du lecteur comme périphérique de stockage.

- Vous pouvez facilement transférer des fichiers de données vers le lecteur à l'aide de Windows Explorer et l'utiliser comme périphérique de stockage pour stocker vos fichiers de données.
- Sélectionnez le mode de connexion au PC avant d'utiliser le périphérique de stockage. Appuvez sur la touche MENU et sélectionnez [Settings] → [PC Connect Mode] → [MTP] dans le menu.
- 1 Connectez le lecteur au PC.
- 2 Faites un clic droit sur la touche Start, puis sélectionnez Explorer pour ouvrir l'explorateur Windows.
  - [Samsung YH-J70J] s'affiche dans l'explorateur Windows.
- 3 Sélectionnez le fichier de données à sauvegarder et faites-le glisser vers [Samsung YH-J70J] → [Data].

| In Terrp<br>File Edit Yew Favorites Tools                                                                                                    | ню                                           |                                               |              |
|----------------------------------------------------------------------------------------------------|----------------------------------------------|-----------------------------------------------|--------------|
| Om. O. S. P.                                                                                                    | anda 🕞 Polders 💷 •                           |                                               |              |
| Address Clifere                                                                                                    |                                              |                                               | ₩ 🖸 🕼 VIBK • |
| rolders ×<br>Di Deultro m<br>a O Mr Decorente                                                                                                    | New Test Document<br>Test Document<br>0.13   | New Text Document 2<br>Text Document<br>0.12  |              |
| Ty Computer     Ty Computer     Ty Galaxies     Ty Computer     Ty Galaxies     Ty Computer     Ty Galaxies     Ty Computer     Ty Galaxies     Ty Computer     Ty Galaxies     Ty Computer     Ty Galaxies     Ty Galaxies     Ty Galaxi | New Text Document 3<br>Text Document<br>0 HD | New Text Document 4<br>Text Document<br>0 rD  |              |
| 8 Ge Local Disk (Pr)<br>8 Documents and Settin<br>8 Dirupan Filos<br>8 Dirupan                                                                                                    | New Text Document 5<br>Text Document<br>013  | Reve Text Document 6<br>Text Document<br>0 KB | J            |
| R Dotational<br>R D watercons<br>G C Drawe (Q)                                                                                                    |                                              |                                               | _            |
| 8 Dr Control Fand<br>8 D Administration of Consent<br>8 B Semany Prof.                                                                                                    |                                              | -                                             |              |
|                                                                                                    | 🛅 Data                                       |                                               |              |
| 1 D 100                                                                                                    | 🚞 DATA                                       |                                               |              |
| R D Note<br>R D Sared Documents<br>R No Matrixol. Races                                                                                                    |                                              |                                               |              |

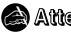

#### Attention

- La déconnexion du câble USB pendant l'affichage du message "Updating" (Mise à jour en cours) peut endommager le lecteur.
- Vous ne pouvez pas envover un fichier supérieur à 400 MB depuis le lecteur vers le PC.

## Transférer des fichiers enregistrés

- Vous pouvez transférer des fichiers enregistrés sur le lecteur vers votre PC.

- 1 Connectez le lecteur au PC.
- 2 Faites un clic droit sur la touche Start, puis sélectionnez Explorer pour ouvrir l'explorateur Windows.
- $\textbf{3} \text{ Sélectionnez [Samsung YH-J70J]} \rightarrow \textbf{[Data]} \rightarrow \textbf{[RECORDED]} \text{ depuis l'explorateur Windows.}$ 
  - Les fichiers enregistrés s'affichent.
- 4 Faites glisser les fichiers sélectionnés vers le dossier souhaité. Le fichier sélectionné est transféré vers le dossier spécifié.

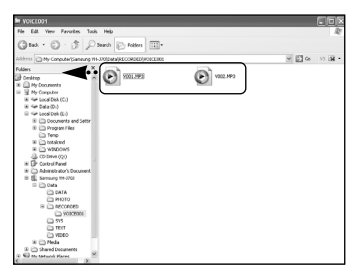

## Installation de Multimedia Studio

 Multimedia Studio est un programme qui prend en charge la modification d'images, la lecture de séquences vidéo et la conversion de format, ainsi que la création d'albums multimédia.

| I Installation d<br>I Insérez le CD d'insta<br>Sélectionnez [Install | l <b>u logiciel Multimedia Studio</b><br>allation dans le lecteur de CD-ROM.<br>Multimedia Studio].                                                                                                    | I   |
|----------------------------------------------------------------------|----------------------------------------------------------------------------------------------------|-----|
| DIGITAL AUDIO PLAYER<br>YHJ 70J Sarres                               | Install Molfimedia Studio<br>This subware provides took to edi<br>pictures, play videos, cervent formats and<br>crasts molfimedia album.                                                                                                    |     |
| Install Multimedia Studie o                                          | Click Uter's Manual  Browse CD Ext Select to language Select the language Select the language to use duing Select the language to use duing Select the language Select the language Selec | UE. |

×

Cancel

Click

English

0

## Installation de Multimedia Studio |

3 Suivez les instructions à l'écran pour terminer l'installation.

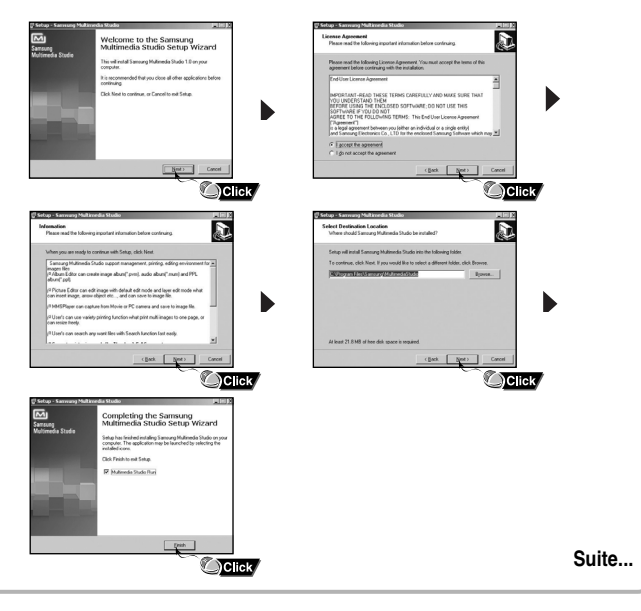

## Utilisation de Multimedia Studio

Lancez Multimedia Studio à partir du Bureau.

### | Modification d'images

- I Sélectionnez le dossier contenant les images à partir de la fenêtre du répertoire située dans la section supérieure gauche de Multimedia Studio. • Les fichiers enregistrés s'affichent dans la fenêtre Liste de fichiers située à droite
- 2 Sélectionnez l'image à modifier.
  - L'image sélectionnée s'affiche dans la fenêtre [Preview image].

1000

#### 3 Appuvez sur la touche [Edit Img].

A partir de la fenêtre [Picture editor], vous pouvez accéder à des fonctions telles que l'édition de papiers peints. l'édition de couches. l'insertion de clip-arts. la création de cadres ainsi que d'autres fonctions d'édition.

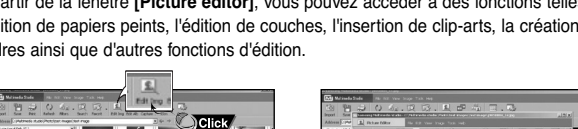

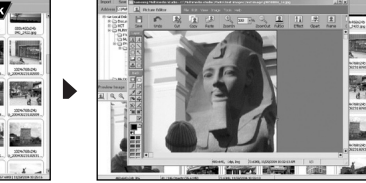

#### Note

- Consultez la rubrique [Help] (Aide) de Multimedia Studio (page 30) pour plus d'informations.

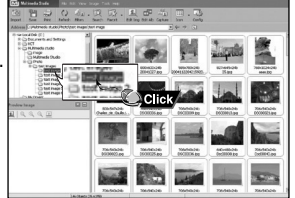

## Utilisation de Multimedia Studio |

Sélectionnez le mode de connexion au PC avant de transférer des fichiers images ou des fichiers vidéo au moyen de Multimedia Studio. Appuyez sur la touche MENU et sélectionnez [Settings]  $\rightarrow$  [PC Connect Mode]  $\rightarrow$  [MTP] dans le menu.

### Envoi des images

- 1 Connectez le lecteur à votre PC.
- 2 Sélectionnez les images à envoyer vers le lecteur.
- 3 Sélectionnez [File]  $\rightarrow$  [Export images to device] en haut du menu Multimedia Studio.
- **4** Sélectionnez Samsung YH-J70J à partir de l'écran [Select device], puis appuyez sur la touche **[OK]**.
- 5 Sélectionnez le dossier à enregistrer à partir de la fenêtre de sélection du dossier, puis cliquez sur la touche [OK].

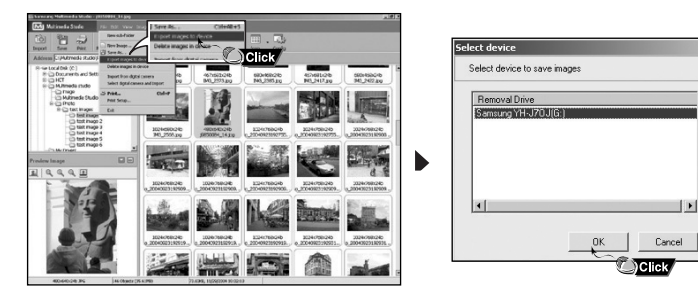

## Utilisation de Multimedia Studio

- 6 Réglez la taille et déterminez le chemin de l'image dans la fenêtre [Resize images], puis cliquez sur la touche [OK].
  - L'image est envoyée vers le lecteur YH-J70J.
  - L'image transférée peut être visionnée sur lecteur en sélectionnant [Photo/Video] → [Photo].

La taille optimale pour afficher l'image sur l'appareil est 160 x 128.
 Veuillez ajuster la taille de l'image si cette dernière ne s'affiche pas correctement sur le lecteur.

| Resize Images 🛛 🗙                                                                  |
|------------------------------------------------------------------------------------|
| < Size >                                                                           |
| C Resize Automatically                                                             |
| C Resize with Rate 100 + %                                                         |
| Resize with Width, Height     160 X 128                                            |
| Quality: /, 98%                                                                    |
| < Saving Path ><br>Path: ℙ:\PHOTO\                                                 |
| Overwriting: C Ask                                                                 |
| If the image size mismatches with LCD size,<br>it would not be displayed normally. |
| OK Cancel                                                                          |

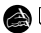

#### Remarque

- Le chemin fait référence à l'emplacement ou au dossier où les images converties sont enregistrées sur votre PC.
- Les fichiers images enregistrés sur le lecteur peuvent être supprimés en sélectionnant [File]  $\rightarrow$  [Delete images from device].
- Consultez l'Aide pour plus d'informations.

## Utilisation de Multimedia Studio |

Sélectionnez le mode de connexion au PC avant de transférer des fichiers images ou des fichiers vidéo au moyen de Multimedia Studio. Appuyez sur la touche MENU et sélectionnez [Settings]  $\rightarrow$  [PC Connect Mode]  $\rightarrow$  [MTP] dans le menu.

### Envoyer des vidéos

- 1 Connectez le lecteur à l'ordinateur.
- 2 Sélectionnez la(les) vidéo(s) à envoyer sur le lecteur.
- 3 Sélectionnez [File]  $\rightarrow$  [Export videos to device] en haut de Mutlimedia Studio.
- **4** Sélectionnez Samsung YH-J70J à partir de l'écran [Select device], puis appuyez sur la touche **[OK]**.

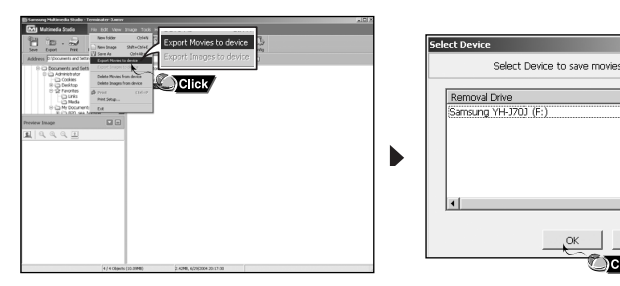

Cancel

## Utilisation de Multimedia Studio

- 5 Sélectionnez le dossier à sauvegarder dans l'écran de sélection et cliquez ensuite sur [OK].
- 6 Cliquez sur la touche [Convert] lorsque l'écran de conversion apparaît.
  - Le fichier converti est transmis en format .svi.
  - Le fichier vidéo transféré peut être visionné sur le lecteur en sélectionnant Menu → [Photo/Video] → [Video].

| Convert Movie Format |   |                                   | × |
|----------------------|---|-----------------------------------|---|
| Source               |   | Destination                       | 1 |
| Terminater-3.wmv     |   | Terminater-3-1.svi                |   |
|                      |   |                                   |   |
|                      |   |                                   |   |
|                      |   |                                   |   |
| Path: F:\VIDEO\      |   | é                                 | 3 |
| Format: YH-J70J      | Ŧ | Advance  Preview while converting | _ |
|                      |   | Colvert Cancel                    |   |

- ▲ Pour convertIr et transférer un fichier vidéo, il faut:
  - 1. vérifier que Direct X 9.0 ou une version supérieure est installé sur votre ordinateur.
  - 2. vérifier que Windows Media Player 9.0 ou une version supérieure est installé sur votre ordinateur.
  - 3. Vérifiez que le Codec Pack a été installé dans le PC.

#### Remarque

- Les fichiers vidéo enregistrés sur le lecteur peuvent être supprimés en sélectionnant [File]  $\rightarrow$  [Delete videos from device].
- Si vous disposez d'un fichier vidéo (Divx, Xvid, .avi, .mpg etc.) sur votre PC et que vous ne pouvez pas le visionner, il vous sera alors impossible de le convertir en format svi et de le lire sur le YH-J70J. Il vous faudra tout d'abord trouver le bon codec sur Internet, puis l'installer sur votre ordinateur. Une fois le codec installé, il vous sera possible de convertir le fichier en format . svi à l'aide de Multimedia Studio et de le transférer vers votre lecteur.
- Reportez-vous à l'Aide de plus amples informations.

## Utilisation de Multimedia Studio |

Le logiciel Multimedia Studio vous permet de capturer une image fixe à partir d'un fichier vidéo et de l'enregistrer en tant qu'image sur votre PC, puis de la transférer vers le YH-J70J (voir page 23).

### Capture vidéo

- I Appuyez sur la touche [Capture] située en haut du menu de Multimedia Studio.
  - L'écran Media Player s'affiche.

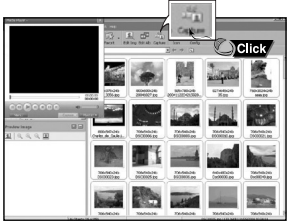

- 2 Cliquez sur [Menu] → [Open] sur votre PC et sélectionnez la vidéo que vous souhaitez lire.
  - La lecture de la vidéo sélectionnée commence.

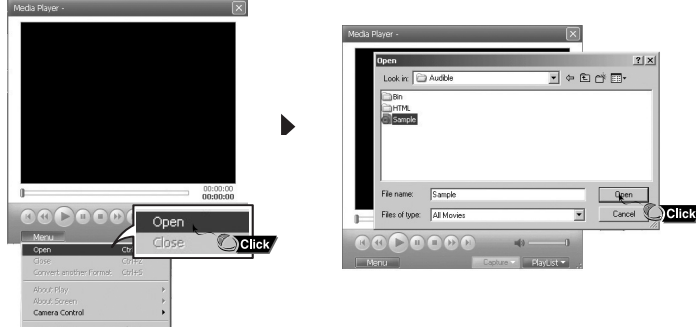

## Utilisation de Multimedia Studio

- 3 Appuyez sur la touche ① [Capture] puis appuyez sur la touche ② [Capture] lorsque l'image que vous souhaitez capturer apparaît.
  - Les images sélectionnées sont capturées.

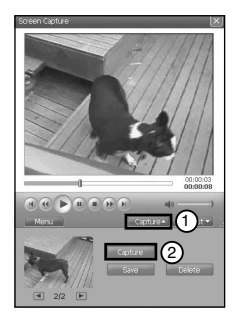

- 4 Appuyez sur la touche [Save].
  - Enregistrer cette image capturée : permet d'enregistrer l'image actuellement sélectionnée.
  - Enregistrer toutes les images capturées : permet d'enregistrer toutes les images capturées.

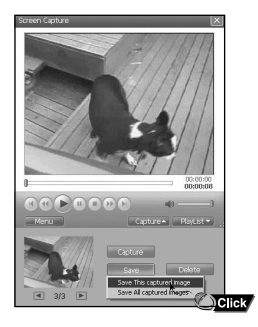

## Utilisation de Multimedia Studio I

- 5 Sélectionnez le dossier dans lequel les images doivent être enregistrées à l'aide de la fenêtre [Save As], puis appuyez sur la touche [Save].
  - L'image sélectionnée est enregistrée.

| Save As TX<br>Save A TX<br>Save A TX<br>Save A TX<br>(Rore)<br>Figures Save A Save A Save | Screen Capture                                      | ×      |
|----------------------------------------------------------------------------------------------------|-----------------------------------------------------|--------|
| Save A TANK Save project and the save project and the save project and t           |                                                     |        |
| Save at type                                                                                                    | Save As                                             | ? ×    |
|                                                                                                    | Save jn: Photo 💌 🔶 🖻 👘 🗊 -                          |        |
| Fie game: Compile<br>Seve as type:<br>2455 mage file ("sp", "peg)<br>Carcel Circle                                                                                                    | Ttest images                                        |        |
| Fie game: [serged]<br>Server as type: [JFEG mage file ("spc" peg)<br>Carcel Click                                                                                                    |                                                     |        |
| Fire game [second]                                                                                                    |                                                     | (None) |
| File game: rampid<br>Save as type: IPEG image file (".jpg.".jpeg) Clarcel Click                                                                                                    |                                                     |        |
| Save as type: JPEG image file (* jpg.* jpeg) Cancel Click                                                                                                    | File name: sample Save                              |        |
| C*Áú:                                                                                                    | Save as type: JPEG image file (*.ipg,*.ipeg) Cancel | Click  |
|                                                                                                    | ǰÁú: / / 100%                                       |        |
| Capture<br>Save Doleto                                                                                                    | Capture<br>Save Dele                                | e      |

#### 😫 Remarque

- Les codecs de lecture vidéo et de conversion ne sont pas fournis. Nous vous recommandons d'utiliser les toutes dernières versions des codecs.
- Consultez l'Aide pour de plus amples informations.

Suite...

## Utilisation de Multimedia Studio

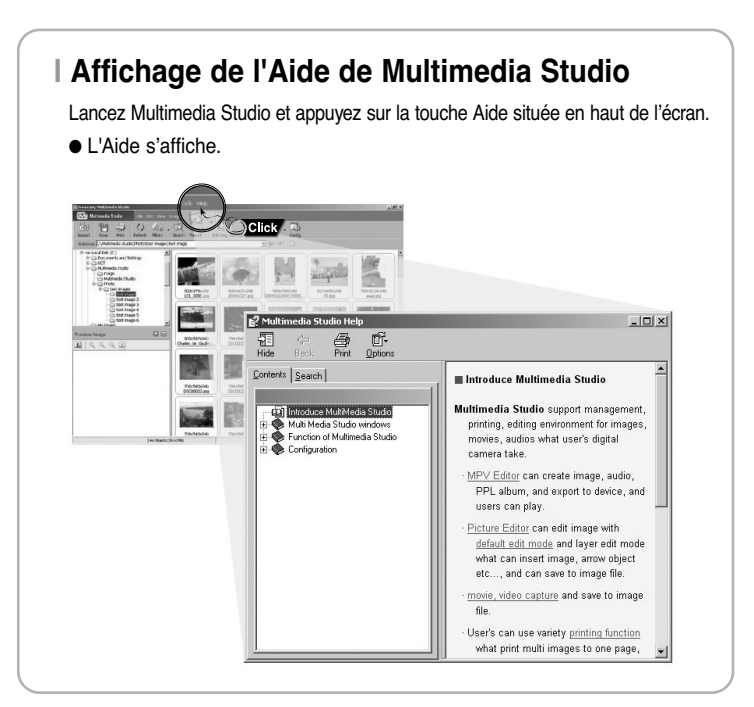

Assurez-vous que le lecteur est entièrement chargé et que les écouteurs sont branchés.

- Mise sous tension : Maintenez la touche ►II enfoncée pour mettre le lecteur sous tension.
- Mise hors tension : Maintenez la touche ►II enfoncée pour mettre l'appareil hors tension.

### Lecture de musique

Maintenez la touche ►II enfoncée.

La lecture commence automatiquement.

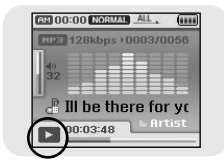

### Pause de la musique

Appuyez sur la touche ►II pour mettre la lecture sur pause.

 En mode Pause, réappuyez brièvement sur la touche >II pour reprendre la lecture.

| HP                   | 128kb  | ps⊁00 | 03/00  | 56 |
|----------------------|--------|-------|--------|----|
| ()<br>()<br>()<br>() |        |       |        |    |
| J.                   | TII bo | thor  | o for  | Ur |
| $\tilde{}$           | III DC | 10    | ⊨ Arti | st |

### Réglage du volume

Réglez le volume en déplaçant la touche SELECT vers le haut ou vers le bas.

Le volume peut être réglé progressivement entre 00(MIN) et 60(MAX).

## **Fonction Verrou**

Utilisez la fonction Verrou (Hold) pour verrouiller toutes les touches et les rendre inactives.

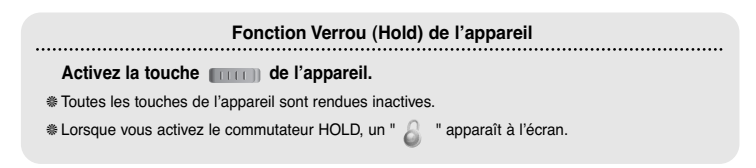

## Répétition en boucle

### | Point de départ

Pendant la lecture d'un fichier musical, appuyez sur la touche  $A \leftrightarrow B$  au début de la boucle que vous souhaitez définir.

● A↔ apparaît sur l'écran d'affichage.

### | Point d'arrivée

Appuyez brièvement sur la touche  $A \leftrightarrow B$  à l'endroit où vous souhaitez mettre fin à la répétition en boucle.

● A↔B apparaît sur l'écran d'affichage.

• La boucle est lue à plusieurs reprises.

Appuyez sur la touche  $A \leftrightarrow B$  brièvement pour annuler la répétition en boucle.

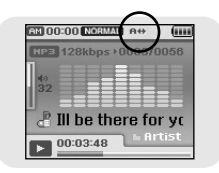

| লয় ( | 0.00  | NORM | <b>A</b> | 6.00   |
|-------|-------|------|----------|--------|
| HP    | 128   | kbps | 0003     | 10056  |
|       |       |      |          |        |
| 32    |       |      |          |        |
| -     | III t | e th | ere f    | or yc  |
| ►     | 00:0  | 3:48 |          | Irtist |

## Recherche de fichiers musicaux/vocaux

### Recherche d'une section particulière durant la lecture.

- Gardez la touche I◀, ➡I enfoncée durant la lecture pour rechercher la section que vous souhaitez écouter.
- Relâchez la touche pour reprendre la lecture normale.

### Recherche d'un fichier spécifique durant la lecture.

- Pressez la touche Di brièvement durant la lecture pour avancer à la piste suivante.
- Pressez la touche I de brièvement dans les 5 secondes du démarrage de la lecture pour reculer à la piste précédente. Pressez la touche I de brièvement après 5 secondes pour redémarrer cette piste du début.

### Changement de piste lorsque le lecteur est arrêté

● Pressez la touche I≪I, ▶ I en mode arrêt/pause pour passer à la piste précédente/suivante.

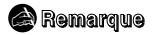

- Fichier VBR (variable bit rate): un fichier qui change constamment de taux de compression selon le type de son, par exemple leur ton, dans le fichier.
- Avec un fichier VBR, il peut être impossible d'atteindre et de lire la piste précédente même si la touche let est enfoncée dans les cinq secondes qui suivent le début de la lecture.
- Les fichiers téléchargés en MP2 ou MP1 dont l'extension a été changée en MP3 peuvent ne pas être lus.

# Fonctions principales en mode musical

- Vous pouvez effectuer une sélection à l'aide de la touche SELECT.
- Appuyez sur la touche I< pour passer à l'écran précédent.

### Add to Favorites (Ajouter aux favoris)

 Vous pouvez facilement trouver et écouter vos morceaux de musique préférés en les ajoutant aux Favoris.

- 1 Appuyez sur la touche TOOL en mode musique.
  - L'écran Music Tool apparaît.
- 2 Appuyez sur la touche NAVI vers le haut ou vers le bas pour sélectionner [Add to Favorites], puis appuyez sur la touche SELECT.
- 3 Appuyez sur la touche NAVI vers le haut ou vers le bas pour sélectionner la liste que vous désirez sauvegarder vers [1-10], puis appuyez sur la touche SELECT.
  - Le fichier sélectionné est transféré vers la liste. 10 listes de lecture peuvent être sélectionnées.
  - Les fichiers ajoutés sont accessibles à partir du menu [Navigation] → [Playlist] → [Favorites].

## EQ (Égalisateur)

- Vous pouvez régler le mode d'effet sonore comme vous le désirez dans le menu EQ.
  - *1* Appuyez sur la touche TOOL en mode musique.
    - L'écran Music Tool apparaît.
  - 2 Appuyez sur la touche NAVI vers le haut ou vers le bas pour sélectionner [EQ], puis appuyez sur la touche SELECT.
  - **3** Appuyez sur la touche NAVI vers le haut ou vers le bas pour sélectionner le mode d'effet sonore désiré, puis appuyez sur la touche SELECT.
    - Normal → Jazz → Classic → Pop → Rock → Bass Boost → Bass Cut → R&B → Club → Dance → House → High Boost → High Cut Loud → Ballad → Strings → Vintage → Vocal Boost → Bluesy → User EQ
    - Lorsque vous utilisez le mode User EQ, l'effet sonore désiré peut être réglé à partir du
  - menu [Settings] → [Sound Effect] → [User EQ Set].

| 🖹 🕆     | OOL    |
|---------|--------|
| Add to  | List 1 |
| DNSe    | List 2 |
| Play N  | List 3 |
| Play S  | List 4 |
| File In | List 5 |

| EP T    | OOL     |
|---------|---------|
| Add to  | Normal  |
| DNSe    | Jazz    |
| Play N  | Classic |
| Play S  | Pop     |
| File In | Rock    |

## Fonctions principales en mode musical

### DNSe (Digital Natural Sound Engine) (Sonorité naturelle numérique)

- 1 Appuyez sur la touche TOOL en mode musique.
  - L'écran Music Tool (Outil musical) apparaît.
- 2 Appuyez sur la touche NAVI vers le haut ou vers le bas pour sélectionner [DNSe], puis appuyez sur la touche SELECT.
- 3 Appuyez sur la touche NAVI vers le haut ou vers le bas pour sélectionner le mode DNSe désiré, puis appuyez sur la touche SELECT.
  - $\textcircled{\ } \texttt{Normal} \rightarrow \texttt{3D-User} \rightarrow \texttt{3D-Studio} \rightarrow \texttt{3D-Stage} \rightarrow \texttt{3D-Club}$

#### 斜 Remarque

- DNSe est une fonction d'effets sonores pour lecteurs MP3 développée par Samsung, proposant les modes 3D, Bass Enhance (basse améliorée) et Street (rue). Le mode 3D ajoute un effet sonore en 3 dimensions à la musique, le mode Bass Enhance renforce les basses et le mode Street propose une fonction de réglage automatique du volume qui amplifie les sons faibles dans un environnement bruyant comme une rue.

### Play Mode (Mode lecture)

- 1 Appuyez sur la touche TOOL en mode musique.
  - L'écran Music Tool apparaît.
- 2 Appuyez sur la touche NAVI vers le haut ou vers le bas pour sélectionner [Play Mode], puis appuyez sur la touche SELECT.
- 3 Appuyez sur la touche NAVI vers le haut ou vers le bas pour sélectionner le mode Play désiré, puis appuyez sur la touche SELECT.
  - Normal : Appuyez sur la touche SELECT après avoir placé le curseur sur [Normal].
    - Folder : Permet de lire une fois le dossier en cours de lecture.
    - All : Permet de lire une fois tous les fichiers dans l'ordre.
  - Repeat: Appuyez sur la touche SELECT après avoir placé le curseur sur [Repeat].
    - One : permet de répéter un fichier. Folder : permet de répéter le dossier en cours de lecture.
    - All : permet de répéter la lecture de tous les fichiers.
  - Shuffle (Aléatoire) : appuyez sur la touche SELECT après avoir placé le curseur sur [Shuffle].
    - Folder : permet de lire les fichiers du dossier dans un ordre aléatoire.
    - All : permet de lire tous les fichiers dans un ordre aléatoire.

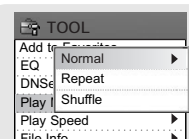

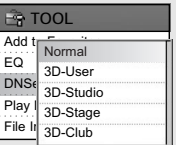

## Fonctions principales en mode musical

### | Play Speed (Vitesse de lecture)

- *I* Appuyez sur la touche TOOL en mode musique.
  - L'écran Music Tool (Outil musical) apparaît.
- 2 Appuyez sur la touche NAVI vers le haut ou vers le bas pour sélectionner [Play Speed], puis appuyez sur la touche SELECT.

| Br T    | OOL         |
|---------|-------------|
| Add to  | Farmaltan . |
| EQ      | 0.8x        |
| DNSe    | 1x          |
| Play I  | 1.2X        |
| Play \$ | 1.4X        |
| File Ir | 1.6 X       |

- 3 Appuyez sur la touche NAVI vers le haut ou vers le bas pour sélectionner la vitesse de lecture désirée, puis appuyez sur la touche SELECT.
  - $\textcircled{0.8x} \rightarrow 1x \rightarrow 1.2x \rightarrow 1.4x \rightarrow 1.6x.$
  - Plus le chiffre est élevé, plus la vitesse de lecture est rapide et plus le chiffre est petit, plus la vitesse de lecture est lente.

### File Info. (Inf. du fichier)

- Appuyez sur la touche TOOL lorsque le fichier musical est en cours de lecture ou arrêté.
  - L'écran Music Tool apparaît.
- 2 Appuyez sur la touche NAVI vers le haut ou vers le bas pour sélectionner [File Info], puis appuyez sur la touche SELECT.
  - Les informations sur le fichier en cours de lecture/en pause s'affichent.

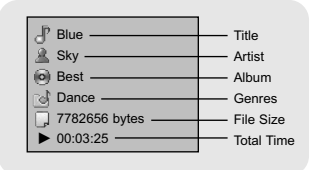
# Options du MENU

Appuyez sur la touche MENU pour passer en mode MENU.

Utilisez la touche SELECT pour sélectionner l'élément du menu que vous désirez, puis appuyer brièvement sur la touche SELECT.

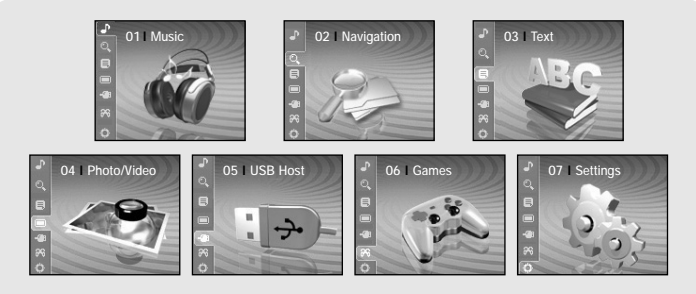

- Music
- : Affiche la chanson en train d'être lue.
- FM Radio : Pour écouter la radio FM.
- Navigation : Permet d'accéder au mode Navigation et de parcourir les fichiers et les dossiers.
- Text : Pour lire des fichiers texte.
- Photo/Video : Permet de visionner des fichiers image ou des vidéos.
- USB Host : Permet de transférer les fichiers enregistrés sur l'appareil vers des périphériques externes ou de transférer des fichiers enregistrés sur des périphériques externes vers le lecteur.
- Games : Permet de jouer.
- Settings : Permet de régler les fonctions.

### 🙈 Remarque

- En mode Menu, appuyez sur la touche I pour passer à l'écran précédent.

# Dictaphone

- 1 Maintenez la touche REC enfoncée.
  - L'écran Recording apparaît.
- 2 Appuyez sur la touche REC pour commencer l'enregistrement vocal.
- 3 Appuyez à nouveau sur la touche REC.
  - L'enregistrement s'arrête et le fichier est créé.
  - Les fichiers sont enregistrés et renommés V001.mp3, V002.mp3, etc.
  - Les fichiers MP3 ainsi créés sont enregistrés dans le dossier [Navigation] → [File Search]
     → [RECORDED] → [VOICE001]. Un dossier d'enregistrement peut contenir jusqu'à 999 fichiers.
  - Appuyez sur la touche ►II pour lire le fichier enregistré.

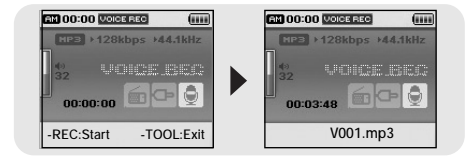

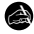

#### Remarque

 Même en augmentant le réglage du taux d'échantillonnage et du débit binaire, l'enregistrement vocal sera par défaut à 44,1 kHz.

# Enregistrer des fichiers MP3

- *I* Branchez le port Audio Out à la source de son externe (ou le port de Line Out) au port LINE IN sur le lecteur avec le câble Line.
  - Appuyez sur la touche de lecture de l'appareil externe pour lire la musique à enregistrer.
- 2 Maintenez la touche REC enfoncée.
  - L'écran Recording apparaît.
- 3 Appuyez sur la touche REC.
  - L'enregistrement commence.
- 4 Appuyez à nouveau sur la touche REC.
  - L'enregistrement s'arrête et le fichier est créé.
  - Les fichiers sont enregistrés et renommés L001.mp3, L002.mp3, etc.
  - Les fichiers MP3 sont enregistrés dans le dossier [Navigation] → [File Search] → [RECORDED] → [LINE001].

Un dossier d'enregistrement peut contenir jusqu'à 999 fichiers.

● Appuyez sur la touche ►II pour lire le fichier enregistré.

| AM 00:00 LINE IN (1111 |                       |
|------------------------|-----------------------|
| MP3 +128kbps +44.1kHz  | MP3 >128kbps >44.1kHz |
|                        |                       |
| -REC:Start -TOOL:Exit  | L001.mp3              |

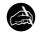

#### Attention

- Ne débranchez pas le câble de ligne pendant l'enregistrement.
- Si la batterie n'est pas suffisamment chargée, le fichier ne pourra pas être entièrement codé par le lecteur.
- Àjuster le volume de la source de son externe à un niveau adéquat avant d'enregistrer.
   Si le volume est trop élevé, la qualité sonore peut être mauvaise.

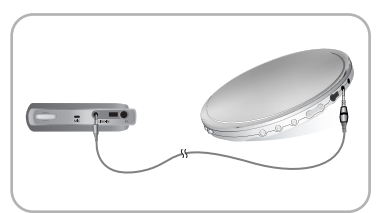

# Réglage des principales fonctions du mode Navigation

- Vous pouvez effectuer une sélection à l'aide de la touche SELECT.
- Appuyez sur la touche I pour passer à l'écran précédent.
- *I* Maintenez la touche SELECT enfoncée pour passer en mode Navigation ou appuyez sur la touche MENU pour atteindre le Menu, puis sélectionnez Navigation.
  - File Search: vous permet de rechercher un fichier dans les dossiers MUSIC, PHOTO, Pictures TEXT ou VIDEO.

Les fichiers images transférés par le Multimedia Studio sont sauvegardés dans le dossier Photo tandis que ceux transférés par WMP10 sont sauvegardés dans le dossier Images.

- Music Library : permet de rechercher un fichier musical par artiste, par album, par genre et par piste.
- Playlist: vous permet de rechercher un fichier donné enregistré comme Favoris sur le lecteur ou sur une liste de lecture du PC transférée à l'aide de Windows Media Player 10.
- 2 Sélectionnez le fichier ou le dossier dont vous souhaitez commencer la lecture.
  - I : permet de revenir au dossier du niveau supérieur.
  - **>>** : permet de revenir au dossier du niveau inférieur.
  - ▲,▼ : permet de se déplacer vers un autre fichier ou dossier au sein d'un même répertoire.
  - SELECT : permet de passer au dossier situé immédiatement en dessous.
- 3 Appuyez sur la touche SELECT.
  - Le fichier sélectionné est lu.

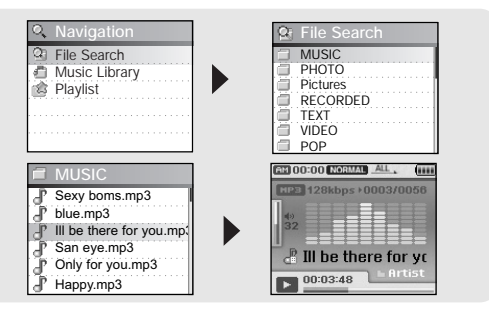

# Réglage des principales fonctions du mode Navigation

- Vous pouvez effectuer une sélection à l'aide de la touche SELECT.
- Appuyez sur la touche I de pour passer à l'écran précédent.

## Go to Top (Aller en haut)

- 1 Appuyez sur la touche TOOL en mode Navigation.
  - L'écran Navigation Tool apparaît.
- 2 Appuyez sur la touche NAVI vers le haut ou vers le bas pour sélectionner [Go to Top], puis appuyez sur la touche SELECT.
  - Entrez dans la fenêtre File Navigation.

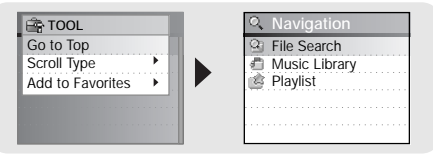

## Scroll Type (Type de defilement)

- I Placer le curseur sur le fichier musical en mode Navigation, puis appuyez sur la touche TOOL.
  - L'écran Navigation Tool (Outil de navigation) apparaît.
- 2 Appuyez sur la touche NAVI vers le haut ou vers le bas pour sélectionner [Scroll Type], puis appuyez sur la touche SELECT.
- **3** Appuyez sur la touche NAVI vers le haut ou vers le bas pour sélectionner [Line Up/Down] ou [Page Up/Down], puis appuyez sur la touche SELECT.
  - Line Up/Down : Appuyez sur la touche SELECT vers le haut ou le bas, le texte défile ligne par ligne à partir de l'écran de recherche de fichiers.
  - Page Up/Down : Appuyez sur la touche SELECT vers le haut ou le bas, le texte défile page par page à partir de l'écran de recherche de fichiers.

# Réglage des principales fonctions du mode Navigation

### Add to Favorites (Ajouter aux favoris)

- I En mode Navigation, sélectionnez le fichier que vous désirez ajouter. Appuyez sur la touche TOOL pour afficher le menu TOOL.
  - L'écran Navigation Tool apparaît.
- 2 Appuyez sur la touche NAVI vers le haut ou vers le bas pour sélectionner [Add to Favorites], puis appuyez sur la touche SELECT.
- 3 Appuyez sur la touche NAVI vers le haut ou vers le bas pour sélectionner la liste que vous désirez sauvegarder vers [1-10], puis appuyez sur la touche SELECT.
  - Le fichier sélectionné est ajouté à la liste.
  - 10 listes de lecture peuvent être sélectionnées.
  - Les fichiers ajoutés sont accessibles à partir du menu [Navigation] → [Playlist] → [Favorites].

## Delete File (Supprimer dossier)

- Les fichiers enregistrés peuvent être supprimés en mode Navigation.
- *I* En mode Navigation, sélectionnez le fichier que vous désirez effacer. Appuyez sur la touche TOOL pour afficher le menu TOOL.
  - L'écran Navigation Tool apparaît.
- 2 Appuyez sur la touche NAVI vers le haut ou vers le bas pour sélectionner [Delete File], puis appuyez sur la touche SELECT.
  - Le fichier sélectionné est supprimé.

| E TC                     | OL                                             |
|--------------------------|------------------------------------------------|
| Go to<br>Scroll<br>Add t | List 1<br>List 2<br>List 3<br>List 4<br>List 5 |

|   | D. | ١. | 10 | 10 | e     |   | • |   | 5 |   | 2 |  |  |  |  |  |  |
|---|----|----|----|----|-------|---|---|---|---|---|---|--|--|--|--|--|--|
| d | 2  | 1  | ic |    | !<br> | ) | N |   | E |   | 3 |  |  |  |  |  |  |
| å | P  | 1  |    |    | 1     | 3 | N | N | F | 5 | 3 |  |  |  |  |  |  |
|   |    | 1  |    |    | 1     |   |   | 1 |   | 1 |   |  |  |  |  |  |  |
|   |    |    |    |    |       |   |   |   |   |   |   |  |  |  |  |  |  |
|   |    |    |    |    |       |   |   |   |   |   |   |  |  |  |  |  |  |

| Go to 1  | qoī  |  |  |  |   |    |  |
|----------|------|--|--|--|---|----|--|
| Scroll 1 | Гуре |  |  |  | ì | i. |  |
| Delete   | File |  |  |  |   |    |  |
|          |      |  |  |  |   |    |  |
|          |      |  |  |  |   |    |  |

- Le lecteur de texte vous permet de lire les fichiers texte créés sur votre ordinateur. Les fichiers texte doivent être en extension .txt pour être lus sur le lecteur de texte.
- Vous pouvez sélectionner un fichier texte à visionner durant la lecture de musique.
- I Appuyez sur la touche MENU pour ouvrir le menu, puis sélectionnez Text.
  - L'écran Navigation apparaît.

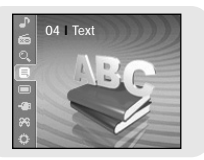

- 2 Déplacez le curseur sur le fichier texte que vous souhaitez lire, puis appuyez sur la touche SELECT.
  - Le texte sélectionné s'affiche.
    - ▲,▼ : Permet de régler le volume.
    - It, MI: Permet d'atteindre la page précédente/suivante.
    - Sélection du fichier texte : Appuyez sur SELECT et maintenez la touche pour naviguer pendant que le fichier musical se lit. Placez le curseur sur le fichier texte désiré, puis appuyez sur la touche SELECT.

| 🗃 TEXT                        | You Can Be Happy 0011<br>/0102                                                                                                    |
|-------------------------------|----------------------------------------------------------------------------------------------------|
| You Can Be Happy Identity.txt | I woke up this morning you<br>were the first thing on my<br>mind. I don't know where it<br>came from all I know is<br>I need you in my life. You<br>make me feel like I can be |

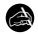

#### Remarque

- Les fichiers texte d'une taille supérieure à 500 Ko ne peuvent être lus.

# Réglage des principales fonctions du mode Texte

- Vous pouvez effectuer une sélection à l'aide de la touche SELECT.
- Appuyez sur la touche I pour passer à l'écran précédent.

## Bookmark (Signet)

- *I* Appuyez sur la touche TOOL pendant la lecture d'un fichier texte.
  - L'écran Text Tool apparaît.
- 2 Appuyez sur la touche NAVI vers le haut ou vers le bas pour sélectionner [Bookmark], puis appuyez sur la touche SELECT.
- 3 Appuyez sur la touche NAVI vers le haut ou vers le bas pour sélectionner [Add] ou [Move], puis appuyez sur la touche SELECT.
  - Add : un signet est créé dans la page actuelle.
  - Move : déplacer le marque-page dans le texte.

| AULO SCIOII |
|-------------|
|-------------|

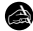

#### Remarque

- Vous pouvez créer un signet dans un fichier ou 5 signets dans un répertoire.

## Go to Page (Aller à la page)

- Appuyez sur la touche TOOL pendant la lecture d'un fichier texte.
   L'écran Text Tool apparaît.
- 2 Appuyez sur la touche NAVI vers le haut ou vers le bas pour sélectionner
- [Go to Page], puis appuyez sur la touche SELECT.
- 3 Pour sélectionner la page désirée, appuyez sur les touches I◄, ►I afin de sélectionner la boîte de saisie. Appuyez sur la touche NAVI vers le haut ou vers le bas pour sélectionner un chiffre dans la boîte de saisie (cette opération définit le numéro de la page). Appuyez sur SELECT et la page sera affichée. Par exemple, afin d'afficher la page 47, sélectionnez 0047 dans les boîtes de saisie.

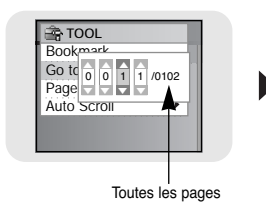

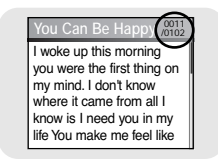

# Réglage des principales fonctions du mode Texte

### Page Scroll Type (Défilement d'une page)

- Appuyez sur la touche TOOL pendant la lecture d'un fichier texte.
  - L'écran Text Tool apparaît.
- 2 Appuyez sur la touche NAVI vers le haut ou vers le bas pour sélectionner [Page Scroll Type], puis appuyez sur la touche SELECT.
- 3 Appuyez sur la touche NAVI vers le haut ou vers le bas pour sélectionner les paramètres de défilement désirés, puis appuyez sur la touche SELECT.
  - Line Up/Down : en appuyant sur les touches I ← et ► I, le texte défile ligne par ligne.
  - Page Up/Down : en appuyant sur les touches I ← et ▶ I, le texte défile page par page.

### Auto Scroll (Défilement automatique)

- I Appuyez sur la touche TOOL pendant la lecture d'un fichier texte.
  - L'écran Text Tool apparaît.
- 2 Appuyez sur la touche NAVI vers le haut ou vers le bas pour sélectionner [Auto Scroll], puis appuyez sur la touche SELECT.
- 3 Appuyez sur la touche NAVI vers le haut ou vers le bas pour sélectionner la durée de défilement automatique désirée, puis appuyez sur la touche SELECT.
  - Les options Off, 1, 3, 5 ou 10 secondes sont disponibles.
  - La page défile automatiquement lorsque la durée indiquée est écoulée.

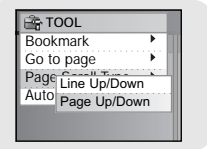

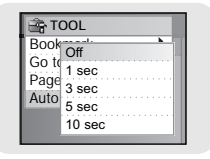

# Affichage des fichiers image

- I Appuyez sur la touche MENU pour ouvrir le menu, puis sélectionnez Photo/Video.
   L'écran Photo/Video apparaît.
- 2 Appuyez sur la touche SELECT après avoir sélectionné le dossier [Photo].
- ${\it 3}$  Déplacez le curseur sur l'image que vous souhaitez visionner, puis appuyez sur la touche MENU.
  - L'image sélectionnée s'affiche.
  - ,▼ : permet de régler le volume.
  - Image précédente/suivante.
  - MENU: permet d'ouvrir l'écran Menu.
  - TOOL: permet d'afficher l'écran Tool (Outils). Sélectionnez [Slide Show] → [On] dans l'écran Image Tool pour afficher les fichiers image enregistrés sous forme de diaporama.

| 05 I Photo/Video | Photo/Video Photo Video Video | PHOTO     HOTELSEA.JPG     SKYSHOW.JPG     flowerpicture.jpg     manillasunset.jpg     cobuctivities.ing |
|------------------|-------------------------------|----------------------------------------------------------------------------------------------------|
|                  |                               | <ul> <li>manillasunset.jpg</li> <li>sebusunrise.jpg</li> </ul>                                           |

#### Remarque

- La taille optimale d'image pour ce lecteur est 160x128. Si la taille de l'image est trop grande, utilisez Multimedia Studio pour régler la taille et renvoyez l'image sur le lecteur. (voir page 24).
- Les fichiers image d'une taille supérieure à 2 Mo ne peuvent être visionnés.

# Visionnage de fichiers vidéo

- I Appuyez sur la touche MENU pour ouvrir le menu, puis sélectionnez Photo/Video.
   L'écran Photo/Video apparaît.
- 2 Appuyez sur la touche SELECT après avoir sélectionné le dossier [Video].
- 3 Déplacez le curseur sur la vidéo que vous souhaitez visionner, puis appuyez sur la touche MENU.
  - Le fichier vidéo sélectionné est lu.
  - ,▼ : permet de régler le volume.
  - (Pression courte sur les touches) Im, MI: permet d'atteindre la vidéo précédente/suivante.
  - (Pression longue sur les touches) I . recherche rapide
  - MENU: permet d'ouvrir l'écran Menu.
  - TOOL: permet d'afficher le titre de la vidéo, la durée écoulée et la durée totale.

| 05   Photo/Video | Photo/Video Photo Video Video | VIDEO  Arthur.Svi  SDIARY.Svi  TOM.Svi |
|------------------|-------------------------------|----------------------------------------|
|------------------|-------------------------------|----------------------------------------|

#### à

#### Remarque

 Le lecteur ne prend en charge que les fichiers vidéo en extension .svi. Pour visionner des vidéos en autre format, convertissez les fichiers en utilisant Multimedia Studio et ensuite transférez les fichiers convertis au lecteur.

Pour transférer un fichier vidéo d'un format différent, consultez la rubrique "Envoyer des vidéos" dans "Utilisation du Studio multimédia". (voir page 25).

## Connexion d'un appareil externe

- Pour pouvoir utiliser la fonction Hôte USB, la capacité du périphérique externe doit être supérieure ou égale à 128 Mo.
- Le périphérique externe doit posséder un système de fichiers FAT 16/32.
- Cette caractéristique est compatible seulement avec les périphériques qui apparaissent comme disques amovibles.
- 1 Connectez le lecteur à l'adaptateur USB.
- 2 Utilisez le câble USB de l'appareil externe pour connecter l'appareil externe à l'adaptateur USB.

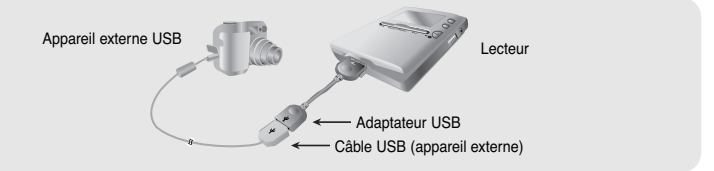

- 3 Appuyez sur la touche MENU pour afficher l'écran Menu. Sélectionnez USB Host et appuyez sur la touche SELECT.
- 4 Utilisez la touche SELECT pour placer le curseur sur 'Please connect a slave device [OK]' ('Veuillez connecter un périphérique esclave [OK]'), puis appuyez sur la touche SELECT.
  - L'écran Appareil externe apparaît.

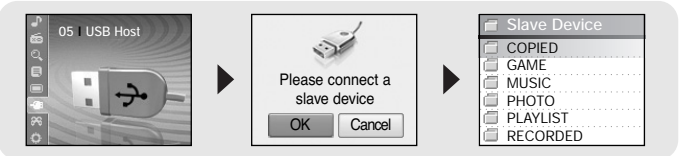

# Utiliser le port USB

### | Transférer des fichiers d'un appareil externe au lecteur

- l Allez au fichier à transférer au lecteur et pressez la touche SELECT.
  - ,▼ : permet de déplacer le curseur vers le haut ou vers le bas.
  - SELECT : permet d'atteindre un sous-dossier ou de sélectionner un fichier.
  - Appuyez sur la touche TOOL et sélectionnez [Select All] pour sélectionner tous les fichiers enregistrés sur le périphérique externe.
- 2 Appuyez sur la touche TOOL pour afficher l'écran USB Tool, puis sélectionnez [Cut] ou [Copy].
  - Cut : Si vous collez le fichier sélectionné dans le YP-J70J, le fichier d'origine sera supprimé.
  - Copy: Permet de copier le fichier sélectionné.
  - Sélectionnez [Delete] à partir de l'écran USB Tool afin d'effacer le fichier sélectionné.

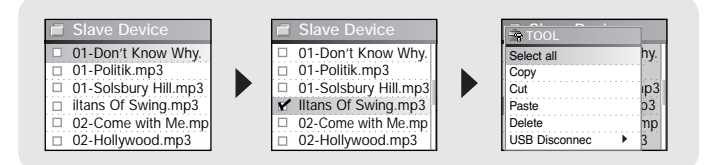

- 3 Appuyez sur la touche I ← pour positionner le curseur sur [YH-J70J], puis appuyez sur la touche SELECT.
  - L'écran de navigation du YH-J70J apparaît.

- 4 Sélectionnez le dossier dans lequel le fichier du périphérique externe sera copié.
- 5 Sélectionnez la touche TOOL pour afficher l'écran USB Tool, puis sélectionnez [Paste].
  - Le fichier sélectionné est transféré vers le lecteur. Ne débranchez pas le lecteur ou le périphérique externe pendant le transfert de fichier.

| 🖪 USB HOST        | 🛱 YH-J70J             | 🛱 TOOL        |            |
|-------------------|-----------------------|---------------|------------|
| Fig YH-J70J       | 01-As long as you lov | Select all    | Iov        |
| High Slave Device | □ I'll be there.mp3   | Copy          |            |
|                   | □ go away.mp3         | Paste         |            |
|                   | please.mp3            | Delete        |            |
|                   | dreams come true.m    | USB Disconnec | <b>.</b> m |

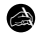

#### Remarque

- Pour transférer des fichiers depuis le lecteur vers un périphérique externe, suivez la même procédure.

Continued...

# Utiliser le port USB

### | Hôtes compatibles avec le YH-J70J

- Vous pouvez transférer des images depuis n'importe lequel des appareils photo figurant dans la liste ci-dessous vers votre YH-J70J.
- Vous trouverez ci-dessous une liste d'appareils photo compatibles avec la fonction Hôte USB du YH-J70J.
- Cette liste peut varier en fonction des améliorations.

| Appareil    | Modèle | Appareil  | Modèle               |
|-------------|--------|-----------|----------------------|
|             | YP-55  |           | Fuji Finepix-A340    |
|             | YP-MT6 |           | Fuji Finepix-F450    |
|             |        |           | Fuji Finepix-F810    |
|             | YP-T6  |           | Panasonic Lumix-FZ20 |
|             | YP-ST5 |           | Olympus 300-Digital  |
|             | YP-T5  |           | Pentax Optio-S40     |
| Lecteur MP3 | VD 52  | Caméra    | H.P. Photosmart 945  |
| (Samsung)   | 11-00  | numérique | NIKON COOLPix 4200   |
|             | YH-920 |           | NIKON COOLPix 4300   |
|             | YP-T7  |           | NIKON COOLPix S1     |
|             | YP-C1  |           | Panasonic DMC-FX7    |
|             | VD co  |           | KENOX CYBER400       |
|             | 11-00  |           | KENOX V10            |
|             | YP-T8  |           | KENOX U-CA5          |

- Appuyez sur la touche MENU pour ouvrir le menu, puis sélectionnez GAMES à l'aide de la touche NAVI. Appuyez sur la touche SELECT pour choisir le mode de jeu.
- Déplacez le curseur sur le jeu désiré à l'aide la touche NAVI, puis appuyez sur la touche SELECT.

### Clear Screen

I Sélectionnez [START] à l'aide de la touche NAVI et appuyez sur SELECT pour démarrer le jeu.

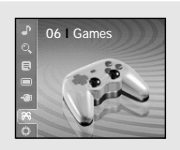

| 63 | Games        |
|----|--------------|
| 97 | Clear Screen |
| 00 | Othello      |
| 8  | Omock        |
| 1  | Tetris       |
| 0  | Chips        |
|    |              |

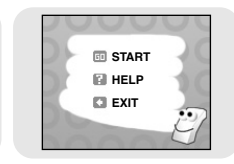

2 Sélectionnez le niveau à l'aide de la touche SELECT lorsque l'écran de sélection du niveau apparaît.

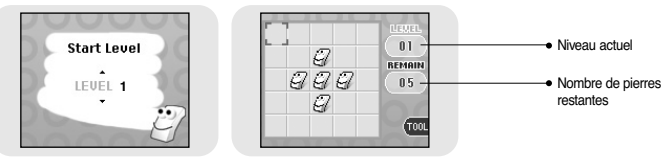

### [Règles du jeu]

- Le but du jeu est d'effacer l'écran.
  - Ex; : au niveau 1, si vous sélectionnez la pierre du milieu, les quatre directions sont inversées et l'écran est effacé.
- ▲,▼,SELECT: permet de déplacer le curseur vers le haut, vers le bas et d'effectuer une sélection.
- Image: Permet de déplacer le curseur vers la gauche ou vers la droite
- TOOL: redémarrer, quitter

## Jeux

## Appuyez sur [START] pour commencer la partie.

1 Appuyez sur [START] pour commencer la partie.

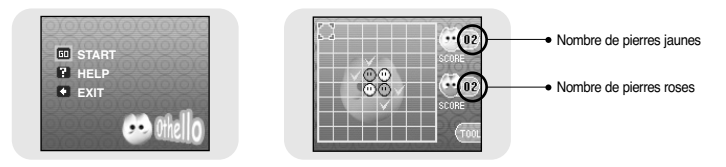

### [Règles du jeu]

- Lorsque vous placez vos pierres à l'horizontale, à la verticale ou en diagonale, les pierres situées à l'intérieur entrent en votre possession.
   Le côté comportant le plus de pierres à la fin de la partie gagne.
- ▲,▼,SELECT: permet de déplacer le curseur vers le haut, vers le bas et d'effectuer une sélection.
- Imported de déplacer le curseur vers la gauche ou vers la droite
- TOOL: redémarrer, quitter

Jeux

## Appuyez sur [START] pour commencer la partie.

*1* Appuyez sur [START] pour commencer la partie.

오목

[Règles du jeu]

EXT

- Le côté comportant 5 pierres droites sur des lignes horizontales, verticales ou diagonales remporte la partie.
- ▲,▼,SELECT: permet de déplacer le curseur vers le haut, vers le bas et d'effectuer une sélection.
- Image: Permet de déplacer le curseur vers la gauche ou vers la droite
- TOOL: redémarrer, quitter

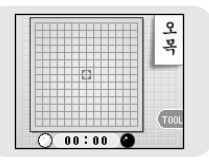

# Jeux

## | Tetris

1 Appuyez sur [START] pour commencer la partie.

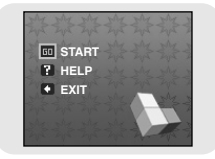

2 Sélectionnez le niveau à l'aide de la touche SELECT lorsque l'écran de sélection du niveau apparaît.

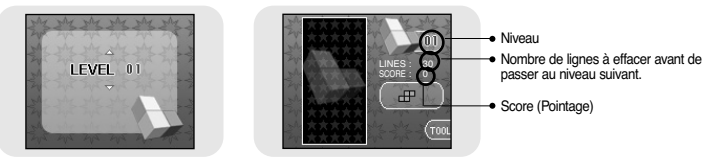

[Règles du jeu]

- Le but de ce jeu est d'éliminer les lignes en empilant des briques de formes différentes.
- SELECT : modifier la forme des briques
- Image: Permet de déplacer le curseur vers la gauche ou vers la droite
- $\mathbf{v}$  : permet de faire descendre les briques rapidement vers le bas.
- TOOL: redémarrer, quitter

## Chips

*1* Appuyez sur [START] pour commencer la partie.

- 2 Sélectionnez le niveau à l'aide de la touche SELECT lorsque l'écran de sélection du niveau apparaît.
  - LEVEL 01 Viveau actuel Le nombre d'objets qu'il vous reste à ramasser avant de passer au niveau suivant.

### [Règles du jeu]

- Le but de ce jeu est d'atteindre la porte finale en déplaçant des obstacles et en obtenant des clés et des objets. Vous ne pouvez franchir la porte que si vous détenez la clé et vous ne pouvez passer au niveau suivant qu'après avoir ramassé le nombre d'objets requis pour chaque niveau.
- ▲,▼ : permet de déplacer le curseur vers le haut, vers le bas et d'effectuer une sélection.
- Imported a déplacer le curseur vers la gauche ou vers la droite
- TOOL: redémarrer, quitter

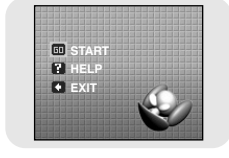

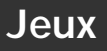

## | Fonctions avancées

*I* Appuyez sur la touche MENU pour ouvrir le menu, puis sélectionnez Settings.

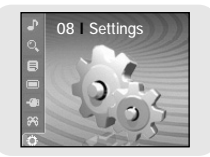

2 Dans Settings, allez à la fonction que vous désirez et pressez la touche SELECT.
 Pressez la touche I pour aller au menu précédent.

| 🐞 Settings                                                                             | ★ Settings                                                                                | ité Settings  |
|----------------------------------------------------------------------------------------|-------------------------------------------------------------------------------------------|---------------|
| 🛄 Display                                                                              | 🛄 Display                                                                                 | 🖳 Display     |
| Sound Effect                                                                           | Sound Effect                                                                              | Sound Effect  |
| Time/Schedule                                                                          | Time/Schedule                                                                             | Time/Schedule |
| Record                                                                                 | Record                                                                                    | Record        |
| St Cuntom                                                                              | Custom                                                                                    | Set Cuntom    |
| the Soltings                                                                           | 1) System                                                                                 | System        |
| the Collineer                                                                          | System                                                                                    | System        |
| Settings                                                                               | to System                                                                                 | (g) System    |
| <ul> <li>☆ Settings</li> <li>Display</li> </ul>                                        | to Settings<br>■ Display                                                                  | g System      |
| System     Settings     Display     Sound Effect                                       | System     System     Source Settings     Display     Sound Effect                        | g, system     |
| System     System     Sound Effect     Time/Schedule                                   | System     System     Settings     Display     Sound Effect     Time/Schedule             | s oysen       |
| System     System     System     Display     Sound Effect     Time/Schedule     Record | System     System     Solution     Solution     Sound Effect     Time/Schedule     Gecord | g System      |

Appuyez sur la touche MENU pour ouvrir le menu, puis sélectionnez [Settings] → [Display].

### Scroll Speed (Vitesse de défilement)

- Utilisez la touche SELECT pour régler la vitesse de défilement et ainsi ajuster la vitesse de déplacement du titre de la piste.
- La vitesse de défilement peut être réglée sur 0.5x, 1x, 1.5x ou 2x.

### Backlight (Rétroéclairage)

- Utilisez la touche SELECT pour régler la durée de rétroéclairage.
- La durée de rétro éclairage peut être réglée sur Off, 3 secondes, 5 secondes, 10 secondes ou Always On.
- Lorsqu'il est réglé sur Always On, le rétroéclairage fonctionne en permanence.

| <sup>™</sup> | Scro | 3 | ŝp | D | e | e | 2 | i. |  |  |  |  |  |
|--------------|------|---|----|---|---|---|---|----|--|--|--|--|--|
| 0            | 0.5x |   |    |   |   |   |   |    |  |  |  |  |  |
| ۲            | 1x   |   |    |   |   |   |   |    |  |  |  |  |  |
| 0            | 1.5x |   |    |   |   |   |   |    |  |  |  |  |  |
| 0            | 2x   |   |    |   |   |   |   |    |  |  |  |  |  |
|              |      |   |    |   |   |   |   |    |  |  |  |  |  |
|              |      |   |    |   |   |   |   |    |  |  |  |  |  |

| 0              | Off       |
|----------------|-----------|
| ۲              | 3 sec     |
| 0              | 5 sec     |
| Ö              | 10 sec    |
| $\overline{O}$ | Always On |

# Durée avant extinction de l'écran ACL

### LCD Off Time (Temps de fermeture écran ACL)

- Utiliser la touche SELECT pour effacer le temps de l'écran ACL.
- Il est possible de régler la durée avant extinction de l'écran ACL sur 3 secondes, 5 secondes, 10 secondes, 20 secondes, 30 secondes ou Always On (Toujours actif).
- Lorsqu'il est réglé sur Always On, l'écran ACL reste continuellement allumé.
- L'écran s'éteint une fois cette durée écoulée. L'écran se rallume si une touche est enfoncée.

## Text Set (Réglage du texte)

- 1 Sélectionnez la couleur de votre choix pour le texte.
  - I + , > I : Permet de déplacer le curseur vers la gauche ou vers la droite
  - ▲, ▼, SELECT: Sélectionner
- 2 Une fois l'heure réglée, allez sur OK, puis appuyez sur la touche SELECT.
  - Si vous sélectionnez une couleur, le texte s'affiche dans cette couleur.

## Graphic EQ (Graphique égalisateur)

- Réglez le format d'affichage de l'écran à l'aide de la touche SELECT.
- Il est possible de régler l'affichage de l'égaliseur graphique sur Graphic EQ1, 2 ou Tag Info.
- Si vous sélectionnez l'option Tag info, les informations tag (étiquette) du fichier musical s'affichent à l'écran.

| Lcd Off Time |  |
|--------------|--|
| 3 sec        |  |
| O 5 sec      |  |
| O 10 sec     |  |
| O 20 sec     |  |
| O 30 sec     |  |
| Always On    |  |

| 🖳 Text S | Set         |
|----------|-------------|
| Color    |             |
| A A A    | 1 A 1 A 4 🔸 |
|          |             |
|          |             |
|          | Cancol      |

# Réglage des effets sonores

Appuyez sur la touche MENU pour ouvrir le menu, puis sélectionnez [Settings] → [Sound Effect].

### 3d User Set (Réglage option 3D)

- I Sélectionnez les niveaux 3D et de Bass Enhance (amélioration des basses) désirés.
  - Les niveaux 3D et de Bass Enhance sont appliqués seulement quand l'option 3D-User est sélectionnée. Vous pouvez régler l'effet 3D de et Bass Enhance de 0 à 3.
  - SELECT: Permet de déplacer le curseur vers le haut ou vers le bas et sélectionne l'option choisie.
  - Image: Permet de régler le niveau.
- 2 Une fois le réglage terminé, déplacez le curseur sur OK et appuyez sur la touche SELECT.

### Street Mode (Mode rue)

- Activez le mode Street à l'aide de la touche SELECT.
- On : Il est possible d'entendre des sons de meilleure qualité quand vous écoutez de la musique dans la rue.
- Off : Les pistes sont lues dans le mode que vous avez sélectionné.

### Fade In (Fondu)

- Protégez vos oreilles en augmentant le son progressivement lorsque la lecture commence.
- Utilisez la touche SELECT pour sélectionner la durée de fondu désirée.
  - Off : la musique est lue selon le volume sonore sélectionné.
  - 3 sec : le volume sonore de la musique augmente progressivement pendant 3 secondes.
  - 5 sec : le volume sonore de la musique augmente progressivement pendant 5 secondes.

| -                     | 1 | 1 | 2 | 2  | 3 | <u>k</u> | 2 | 2 | 1 | L | 7 | Ľ | 1 | ŝ | Ŀ | 2 |  |  |  |  |
|-----------------------|---|---|---|----|---|----------|---|---|---|---|---|---|---|---|---|---|--|--|--|--|
| ۲                     | 1 | С | r | ı  |   |          |   |   |   |   |   |   |   |   |   |   |  |  |  |  |
| $\overline{\bigcirc}$ |   | C | ) | ff |   |          |   |   |   |   |   |   |   |   |   |   |  |  |  |  |
| Ÿ                     |   | 2 | 1 | 1  |   |          |   |   |   |   |   |   |   |   |   |   |  |  |  |  |
|                       |   |   |   |    |   |          |   |   |   |   |   |   |   |   |   |   |  |  |  |  |
|                       |   |   |   |    |   |          |   |   |   |   |   |   |   |   |   |   |  |  |  |  |
|                       |   |   |   |    |   |          |   |   |   |   |   |   |   |   |   |   |  |  |  |  |

**3D 3D User Set** 

Bass Enhance

2

Cancel

3D

OK

| φn- | Fade  |  |
|-----|-------|--|
| ۲   | Off   |  |
| 0   | 3 sec |  |
| 0   | 5 sec |  |
|     |       |  |
|     |       |  |

# Réglage des effets sonores

## Auto EQ (Égalisateur automatique)

- On : L'égaliseur est automatiquement sélectionné parmi les valeurs Jazz, Classic, Pop ou Rock en fonction des informations contenues dans l'étiquette ID3 du fichier musical.
- Off : Le fichier musical est lu dans le mode EQ choisi

| MODE EQ | INFOS DE L'ETIQUETTE                                                                                                    |
|---------|----------------------------------------------------------------------------------------------------|
| ROCK    | CLASSIC ROCK, CHRISTIAN ROCK, ROCK,<br>ALTERNROCK, INSTRUMENTAL ROCK,<br>SOUTHERN ROCK, ROCK & ROLL, HARD ROCK,<br>FOLK-ROCK, GOTHIC ROCK, PROGRESSIVE ROCK,<br>PSYCHEDELIC ROCK, SYMPHONIC ROCK,<br>SLOW ROCK, PUNK ROCK, DEATH METAL |
| CLASSIC | CLASSIC, OPERA, CHAMBER MUSIC<br>SONATA, SYMPHONY                                                                                                    |
| JAZZ    | JAZZ, JAZZ+FUNK, ACID JAZZ                                                                                                    |
| POP     | POP, INSTRUMENTAL POP, POP-FOLK, DANCE<br>EURODANCE, DANCEHALL, DISCO, HIP-HOP                                                                                                    |

| O Off | ( | î | ) |   | 0 | ) | n  |  |  |  |  |  |  |  |  |  |  | Ī |
|-------|---|---|---|---|---|---|----|--|--|--|--|--|--|--|--|--|--|---|
|       | ç | ç | ) | ļ | ¢ | ) | ff |  |  |  |  |  |  |  |  |  |  |   |
|       |   |   |   |   |   |   |    |  |  |  |  |  |  |  |  |  |  |   |
|       |   |   |   |   |   |   |    |  |  |  |  |  |  |  |  |  |  |   |

## User EQ Set (Réglage option égalisateur)

- Si le mode User EQ est sélectionné, il est possible de paramétrer vous-même l'égaliseur.
- Utilisez les touches I ← et ► I pour déplacer le curseur vers la gauche ou vers la droite et utilisez la touche SELECT pour régler le volume.

Une fois l'heure réglée, allez sur OK, puis appuyez sur la touche SELECT.

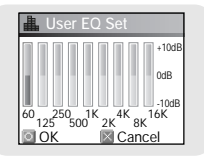

#### 63

FRA

# Réglage de l'heure/du calendrier

Appuvez sur la touche MENU pour ouvrir le menu, puis sélectionnez [Settings] → [Time/Schedule].

## Memo (Mémo)

- Créer des mémos et sauvegarder-les sur votre lecteur à l'aide de la fonction Memo.
- 1 Sélectionnez [New Memo] quand l'écran mémo apparaît.
- 2 Tapez le contenu désiré.
  - Procédure de saisie

Déplacez le curseur sur la touche de votre choix à l'aide des touches ▲. ▼. I et ▶ puis appuvez sur la touche SELECT. Appuvez deux fois sur la touche SELECT pour saisir la deuxième lettre correspondant à la touche et trois fois pour saisir la troisième.

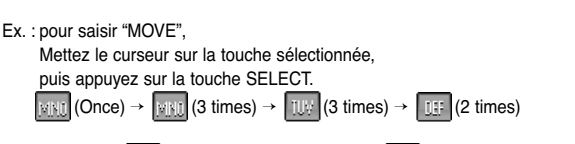

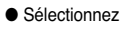

• Sélectionnez c pour supprimer une lettre et and pour insérer un espace.

#### ) Remarque

- Un mémo ne peut pas faire plus d'une page.

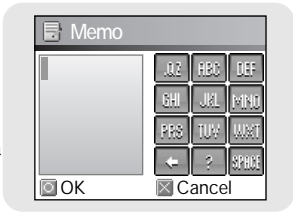

# Réglage de l'heure/du calendrier

- 3 Appuyez sur la touche TOOL.
  - Keypad Set : Vous pouvez modifier le clavier.
     Vous pouvez sélectionner Korean → Numeric → Capital English Font → Small English Font → Special Characters (Coréen → Numérique → Anglais majuscules → Anglais minuscules → Caractères spéciaux)
  - Clear : Permet de supprimer le mémo.
- 4 Une fois la saisie terminée, allez sur OK, puis appuyez sur la touche SELECT.

#### Remarque

 Placez le curseur sur un mémo à supprimer dans l'écran Select Mémo, puis appuyez sur la touche TOOL. Puis, sélectionnez [Delete] pour supprimer le mémo.

### Calendar (Calendrier)

- Permet de savoir la date.
- *I* Appuyez sur la touche TOOL dans la fenêtre Calendrier.
  - Day: permet de faire défiler les jours un à un.
  - Month: permet de faire défiler les mois un à un.
  - Year: permet de faire défiler les années une à une.
- 2 Placez le curseur sur la date que vous souhaitez sélectionner.

● ▲,▼ : permet de déplacer le curseur vers le haut ou vers le bas.

• Image: Permet de déplacer le curseur vers la gauche ou vers la droite

3 Appuyez sur la touche SELECT après avoir vérifié les informations.
 L'écran précédent s'affiche.

| Кеура | 가나다 |
|-------|-----|
| Clear | 123 |
|       | ABC |
|       | abc |

| 2  | 005 |    |    | 4  | 1  | ÷  |
|----|-----|----|----|----|----|----|
|    |     |    |    |    | 1  | 2  |
| 3  | 4   | 5  | 6  | 7  | 8  | 9  |
| 10 | 11  | 12 | 13 | 14 | 15 | 16 |
| 17 | 18  | 19 | 20 | 21 | 22 | 23 |
| 24 | 25  | 26 | 27 | 28 | 29 | 30 |

# Réglage de l'heure/du calendrier

## Sleep (Sommeil)

- Vous pouvez régler le lecteur pour qu'il s'éteigne à une heure prédéfinie.

- 1 Utilisez les touches I ← et ► pour régler l'heure de la minuterie sommeil.
  - Le temps de sommeil peut être réglé sur : off et de 10 à 120 minutes. Le lecteur s'éteindra automatiquement après la durée réglée.

| C Sleep | Time     |
|---------|----------|
|         | 30 Min   |
|         |          |
|         |          |
|         |          |
| 🖸 OK    | 🛛 Cancel |

• Quand le temps de sommeil est réglé sur Off, la fonction est désactivée.

2 Une fois l'heure réglée, allez sur OK, puis appuyez sur la touche SELECT.

### Date/Time (Date/Heure)

- Vous pouvez régler l'heure et la date.
- I Placez le curseur sur Year, Month ou Day à l'aide de la touche Navi, puis sélectionnez la date en utilisant les touches I≪, ►I.
- 2 Appuyez sur la touche 
  → après avoir placé le curseur sur Time.
- 3 Placez le curseur sur Hour, Minute ou AM/PM à l'aide de la touche NAVI.
- 4 Utilisez les touches i ← et ► i pour régler l'heure actuelle, puis appuyez sur la touche SELECT.
- 5 Une fois l'heure réglée, allez sur OK, puis appuyez sur la touche SELECT.

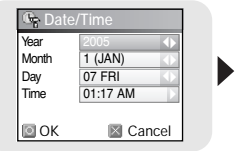

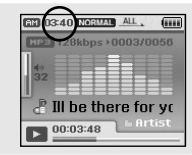

# Paramètres d'enregistrement

Appuyez sur la touche MENU pour ouvrir le menu, puis sélectionnez [Settings] → [Record].

## Bit Rate (Débit binaire)

- Utilisez la touche SELECT pour sélectionner le débit binaire d'enregistrement désiré.
- Le débit binaire d'enregistrement peut être réglé sur 40 kbits/s, 64 kbits/s, 96 kbits/s, 128 kbits/s ou 192 kbits/s.

| 04  | 0 kbps  |  |  |  |  |
|-----|---------|--|--|--|--|
| 0 6 | 4 kbps  |  |  |  |  |
| . 9 | 6 kbps  |  |  |  |  |
| 01  | 28 kbps |  |  |  |  |
| 01  | 92 kbps |  |  |  |  |

## Auto Sync (Sync. Automatique)

- Utilisez la touche SELECT pour régler l'heure de synchronisation automatique (Auto Sync Time).
- La fonction Temps de synchronisation automatique sert a séparer et sauver les fichiers MP3 quand il n'y a pas de son durant un enregistrement MP3.
- En Sync 1, l'enregistrement s'arrête et se met en mode musical quand il n'y a pas de son pendant plus de 2 secondes durant l'enregistrement.
- Quand la synchronisation automatique est réglée sur Off, l'enregistrement continue même lorsqu'il n'y a pas de son et est ensuite enregistré dans un seul fichier.

|   | t | ) | ļ | ł | U | l | C  | ) | ŝ | S | S | l | 1 | C |  |  |  |  |  |  |
|---|---|---|---|---|---|---|----|---|---|---|---|---|---|---|--|--|--|--|--|--|
| 0 | 2 | ) | 0 | 5 | f | f | ic | 2 | 1 |   |   |   |   |   |  |  |  |  |  |  |
| ( |   | ) | 0 | ) | r | 1 |    |   |   |   |   |   |   |   |  |  |  |  |  |  |
|   |   |   |   |   |   |   |    |   |   |   |   |   |   |   |  |  |  |  |  |  |
| ŀ |   |   |   |   |   |   |    |   |   |   |   |   |   |   |  |  |  |  |  |  |

# Paramètres d'enregistrement

Appuvez sur la touche MENU pour ouvrir le menu, puis sélectionnez [Settings] → [System].

## Languages (Langues)

- Utilisez la touche SELECT pour sélectionner la langue d'affichage désirée pour les écrans de menu.
- English → 한국어 → 日本語 → 简体汉语 → 繁體漢語 → Русский → ESPNAOL → Francais → Deutsch → Italiano

### | File Language (Dossier langue)

 Utilisez la touche SELECT pour sélectionner la langue d'affichage désirée pour les étiquettes et le texte.

English → Korean → Japanese → Simplified Chinese → Traditional Chinese  $\rightarrow$  Russian  $\rightarrow$  Spanish  $\rightarrow$  French  $\rightarrow$ German → Italian → Albanian → Afrikaans → Basque → Bulgarian  $\rightarrow$  Byelorussian  $\rightarrow$  Catalan  $\rightarrow$  Czech  $\rightarrow$  Croatian  $\rightarrow$ Danish  $\rightarrow$  Dutch  $\rightarrow$  Estonian  $\rightarrow$  Faeroese  $\rightarrow$  Finnish  $\rightarrow$ Galician  $\rightarrow$  Hungarian  $\rightarrow$  Icelandic  $\rightarrow$  Irish  $\rightarrow$  Latvian  $\rightarrow$  Lithuanian  $\rightarrow$ Macedonian  $\rightarrow$  Norwegian  $\rightarrow$  Polish  $\rightarrow$  Porthquuese  $\rightarrow$  Rhaeto-Romanic  $\rightarrow$  Romanian  $\rightarrow$ Scottish  $\rightarrow$  Serbian  $\rightarrow$  Singaporean  $\rightarrow$  Slovak  $\rightarrow$  Slovenian  $\rightarrow$  Swahili  $\rightarrow$  Swedish  $\rightarrow$  Ukrainian

#### Remarque

- Qu'est-ce qu'une balise ID3? Voici une partie du fichier MP3 qui contient les renseignements pertinents au fichier, tels que le titre, l'artiste, l'album, l'année, le genre et une zone commentaire.
- Les langues prises en charges peuvent être modifiées ou ajoutées.

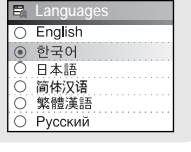

| 8 | File Language       |
|---|---------------------|
| 0 | English             |
| Ö | Korean              |
| Õ | Japanese            |
| 0 | Simplified Chinese  |
| Ó | Traditional Chinese |
| ۲ | Russian             |

## Paramètres Système

### Resume (Résumé)

- Utilisez la touche SELECT pour sélectionner Resume On/Off.
- On : La lecture reprend au point où elle s'est arrêtée. En cas de fichiers texte, le texte reprendra à l'endroit du fichier où se trouvait le curseur la dernière fois qu'il a été ouvert.
- Off : La lecture reprend à partir du début du fichier/de la piste qui était lu(e) au moment de l'arrêt. En cas de fichiers texte, le texte reprendra au début du fichier.

## PC Connect Mode (Mode connexion au PC)

- Utilisez la touche SELECT pour sélectionner le mode de connexion au PC.
- MTP: Utilisez cette fonction pour transférer des fichiers vers le lecteur ou pour transférer des fichiers images et vidéo à l'aide de Windows Media Player 10.0 ou Multimedia Studio.
- Charge: Permet de recharger le lecteur à l'aide du câble USB.
- MTP + Charge: Mode de connexion qui permet à l'utilisateur de recharger le lecteur tout en transférant des fichiers.

#### Remarque

- Sur certains PC, il ne vous sera peut-être pas possible de connecter le lecteur en mode [MTP+ Charge]. Dans ce cas, connecter le lecteur en mode [MTP].

| b             | PC     |            |      |      |  |  |  |
|---------------|--------|------------|------|------|--|--|--|
| ۲             | MT     | Р          |      |      |  |  |  |
| Õ             | Cha    | arge       |      |      |  |  |  |
| - X-          | 14,244 | <b>п</b> ~ | Ch.  | irad |  |  |  |
| ()            | MI     | F + .      |      | arue |  |  |  |
| $\mathcal{O}$ | MI     | · .+.      | GII  | aige |  |  |  |
| 0.00          | MI     | ·          | GIIG | arge |  |  |  |

| 5.5 | Ş | Þ | ł | S | e | 1 | 51 | l | ï | IE |  |  |  |  |  |  |  |  |
|-----|---|---|---|---|---|---|----|---|---|----|--|--|--|--|--|--|--|--|
| (   |   | ) | ( | 5 | n | 1 |    |   |   |    |  |  |  |  |  |  |  |  |
| (   |   | ) | 0 | ) | f | f |    |   |   |    |  |  |  |  |  |  |  |  |
|     |   |   |   |   |   |   |    |   |   |    |  |  |  |  |  |  |  |  |
|     |   |   |   |   |   |   |    |   |   |    |  |  |  |  |  |  |  |  |
|     |   |   |   |   |   |   |    |   |   |    |  |  |  |  |  |  |  |  |

# Paramètres Système

### Auto Off Time (Temps de fermeture automatique)

- Réglez la durée avant extinction automatique de l'écran à l'aide de la touche SELECT.
- Désactivé → Après 30 sec → Après 1 min → Après 5 min → Après 10 min
- Si aucune touche n'est actionnée après la fin de la lecture, le lecteur s'éteindra automatiquement après la durée réglée.

## Sort (Classement)

- Sélectionnez le format de classement désiré à l'aide de la touche SELECT.
- Off : Les fichiers enregistrés ne sont pas classés.
- Type : Les fichiers enregistrés sont classés par ordre alphabétique selon les extensions de fichier.
- Name : Les fichiers enregistrés sont classés par ordre alphabétique selon les noms de fichier.

### Default Set (Réglage par default)

- Utilisez la touche SELECT pour sélectionner Yes ou No en ce qui concerne les réglages par défaut.
- Si vous sélectionnez [Yes], une fenêtre pop-up apparaît.
   Si vous sélectionnez [OK], tous les

Volume = 40 Répétition = OFF Paramétrage des effets sonores = OFF Contraste = 3 secondes Default Set
 No
 Yes

Paramètres initiaux

paramètres sélectionnés retrouveront leurs réglages par défaut.

#### 🗟 Note

- Tous les fichiers resteront sur votre lecteur après avoir sélectionné l'option Default (Par défaut).

### About (A propos de)

 Sélectionnez About (A propos de) pour vérifier la capacité totale, la capacité disponible et la version du logiciel.

# **MENU** Table

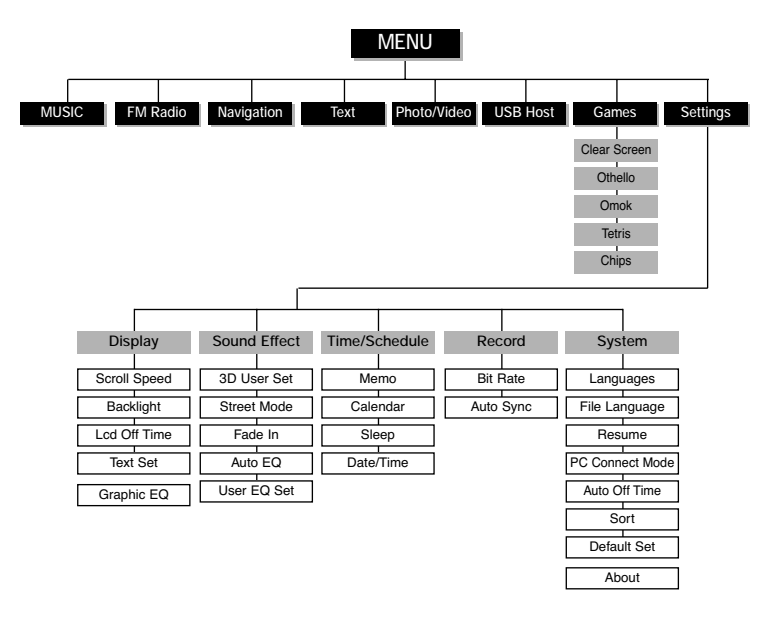

• Utilisez la touche "SELECT" pour valider le menu désiré.

# Dépannage

#### Le lecteur ne fonctionne pas. Rien n'apparaît sur l'écran.

- Réinitialisez le lecteur en enfonçant un objet pointu dans le trou RESET situé à l'arrière du lecteur.
- Connectez le chargeur.
- Assurez-vous que la touche Hold est en position Off.

#### Il n'y a aucun son même si j'appuie sur la touche Lecture en mode Musique.

- Vérifiez que le lecteur contient bien des fichiers MP3 ou WMA.
- Les formats de fichiers non pris en charge (fichiers MPEG1 COUCHE 1 par exemple) ne peuvent être lus.

#### Je ne parviens pas à télécharger des fichiers.

- Vérifiez le niveau de charge de la batterie.
- Vérifiez que le pilote est correctement installé sur votre PC.
   Le lecteur sera déconnecté si vous relancez le PC alors que le lecteur est branché.
   Essayez de reconnecter le lecteur.

#### Le rétroéclairage est éteint.

- Veuillez vérifier les réglages du rétroéclairage.
- Le rétroéclairage est automatiquement désactivé afin de prolonger la durée de lecture si la batterie devient trop faible.

# Dépannage

#### La durée de lecture affichée pendant la lecture semble erronée.

 Vérifiez si votre fichier est un fichier VBR (variable bit rate) Les fichiers VBR ne sont pris en charge que partiellement.

#### Les touches du lecteur ne fonctionnent pas.

- Assurez-vous que la touche Hold est en position Off.
- Vérifiez si le câble USB est branché.

Les touches ne fonctionnent pas lorsque le câble USB est branché.

#### L'écran ACL est trop sombre.

• Vérifiez la durée de rétroéclairage/ la durée avant extinction de l'écran ACL.

#### Pendant la lecture, certains caractères inconnus s'affichent sur l'écran.

• Les langues non prises en charge sont signalées par un point d'interrogation (?).

## "Null" apparaît sur l'écran de lecture à la place du titre du fichier musical sélectionné.

 Il n'y a aucune information sur l'étiquette ID3 du fichier musical. Éditez le titre de la chanson, l'artiste, l'album et les informations relatives à la chanson.

#### La recherche de chansons par Titre, Artiste ou Album demande beaucoup de temps.

• Si votre lecteur contient de nombreux fichiers musicaux, la recherche peut prendre un certain temps.
## Dépannage

## Après avoir sélectionné une autre langue que l'anglais, des caractères inconnus s'affichent à l'écran.

 Connectez le lecteur à votre PC. Insérez le CD d'installation dans le lecteur CD-ROM. Sélectionnez [Contents] → [J70J.fnt] et faites-le glisser vers [Samsung YH-J70J] → [Data]. Après avoir débranché le câble USB, éteignez le lecteur. Maintenez la touche ►II enfoncée pour allumer le lecteur.

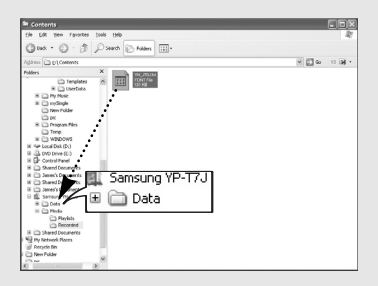

| Modèle                                          | YH-J70J                                                     |  |
|-------------------------------------------------|-------------------------------------------------------------|--|
| Capacité de mémoire interne                     | YHJ70J LB/LW (30 Go)                                        |  |
| Capacité de la batterie rechargeable incorporée | 950 mAh                                                     |  |
| Tension                                         | 4,2 V (batterie Li-ion rechargeable)                        |  |
| Dimensions/Poids                                | 62 X 99.8 X 16,4 mm/135 g                                   |  |
| Boîtier                                         | Plastique                                                   |  |
| Rapport Signal/Bruit                            | 90 dB avec 20 KHz LPF (sur la base de 1 KHz 0 dB)           |  |
| Puissance de la prise de sortie Écouteurs       | 20 mW (France 5mW/CH) (16 Ω)                                |  |
| Plage de fréquence de sortie                    | 20 Hz~20 KHz                                                |  |
| Plage de température de fonctionnement          | -5~ +35°C (23~95°F)                                         |  |
| Fichiers pris en charge                         | AUDIO : MPEG1/2/2.5 Layer3(8Kbps~320Kbps, 8KHz~48KHz), WMA, |  |
|                                                 | Audio ASF (48Kbps~192Kbps, 8KHz~48KHz), Ogg (Q0~Q10)        |  |
|                                                 | IMAGE : QCIF 160x128                                        |  |
| Nombre de fichiers lisibles                     | Dossier normal : 1024 fichiers                              |  |
|                                                 | Dossier enregistré : 999 fichiers                           |  |

L'unité qui se trouve avec ce manuel de l'utilisateur est fournie sous licence sous certains droits de propriété intellectuelle de parties tierces. Cette licence est limitée à une utilisation privée non commerciale par l'utilisateur final pour les contenus sous licence. Aucun droit n'est concédé pour une utilisation commerciale.

Cette licence ne couvre aucun produit autre que celui-ci et ne peut être étendue à un produit ou processus qui n'est pas sous licence selon la norme ISO/IEC 11172-3 ou ISO/IEC 13818-3 utilisé ou vendu avec ce produit.

La licence couvre uniquement l'utilisation de ce produit pour encoder et/ou décoder des fichiers audio selon la norme ISO/IEC 11172-3 ou ISO/IEC 13818-3. Aucun droit n'est cédé sous cette licence pour des caractéristiques ou des fonctions du produit qui ne sont pas conformes à la norme ISO/IEC 11172-3 ou ISO/IEC 13818-3.

## Garantie Limitée Samsung

Samsung Electronics Canada Inc. (SECA) garantit ce produit contre tout défaut de fabrication.

SECA garantit aussi que si cet appareil ne fonctionne pas convenablement durant la période de garantie et qu'il s'agit d'un défaut de fabrication SECA se réservera le droit de réparer ou de remplacer l'appareil défectueux.

Toutes les réparations sous garantie doivent être effectuées par un Centre de service autorisé SECA. Le nom et l'adresse du Centre de service le plus près de chez vous peut être obtenu en composant sans frais le 1-800-726-7864 ou en visitant notre site web au www.samsung.ca

| Main-d'oeuvre           | Pièces    |
|-------------------------|-----------|
| un (1) an (au comptoir) | un (1) an |

Pour tous les modèles portatifs, le transport de l'appareil sera la responsabilité du client. Le reçu de vente original doit être conservé par le client car cela constitue sa seule preuve d'achat acceptée. Il doit le présenter au Centre de service agréé au moment où il fait la demande d'une réparation sous garantie.

## Exclusions

SAMSUNG

Cette garantie ne couvre pas les dommages causés par un accident, un incendie, une inondation, un cas de force majeure, un mauvais usage ou une tension incorrecte. La garantie ne couvre pas aussi une mauvaise installation, une mauvaise réparation, une réparation non autorisée et tout usage commercial ou dommages survenus durant le transport. Le fini extérieur et intérieur de même que les lampes ne sont pas couverts par cette garantie. Les ajustements par le client qui sont expliqués dans le guide de l'utilisateur ne sont pas couverts en vertu de cette garantie. Cette garantie sera automatiquement annulée pour tout appareil qui aurait un numéro de série manquant ou modifié. Cette garantie est valable seulement sur les appareils achetés et utilisés au Canada.

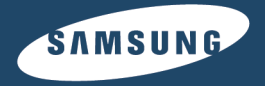

Si vous avez des suggestions ou des questions concernant les produits Samsung, veuillez contacter le Service Consommateurs Samsung.

Samsung Electronique Canada Inc., Service à la Clientèle 1-800-SAMSUNG (7267864) www.samsung.com/ca